# 关于公布"建行杯"第六届吉林省"互联网+"大学生 创新创业大赛网评结果的通知

各高等学校、市(州)、长白山管委会教育局、梅河口市教育局:

按照"建行杯"第六届吉林省"互联网+"大学生创新创业 大赛整体工作安排,省总决赛网络评审工作已经结束。 经过专 家网络评审,共产生高教主赛道440个获奖项目、"青年红色筑 梦之旅"赛道140个获奖项目、职教赛道140个获奖项目,其中 高教主赛道前200个项目、"青年红色筑梦之旅"赛道前60个项 目、"职教赛道"前60个项目,入围省总决赛线上路演阶段的 比赛,其余高教主赛道240个项目、"青年红色筑梦之旅"赛道 80个项目、职教赛道80个项目为铜奖获奖项目。具体名单见附 件 1-6。

请各学校按照《关于做好"建行杯"第六届吉林省"互联 网+"大学生创新创业大赛参赛工作的通知》要求,认真组织好 入围省总决赛线上路演阶段的200个高教主赛道项目、60个"青 年红色筑梦之旅"赛道项目和60个职教赛道项目团队的参赛工 作。

1

一、线上路演材料报送

各高校须提交《"建行杯"第六届吉林省"互联网+"大学 生创新创业大赛线上路演参赛团队人员名单》word电子版(见 附件7),以及路演答辩PPT,以上材料,请各校以学校为单位, 为每个参赛项目建立一个文件夹(文件夹以学校名称+项目名称 命名),统一压缩后于9月3日前(压缩文件以学校名称命名), 加QQ号19780729,通过离线文件方式报送评审材料。

### 二、线上路演抽签

各高校应组织参赛项目团队负责人,关注"吉林省智慧双 创云"微信小程序,并于9月3日8:30至12:00完成线上抽签,确 定9月5日线上路演答辩分组及答辩顺序,逾期未完成线上抽签 将由系统随机安排。抽签流程详见附件8。

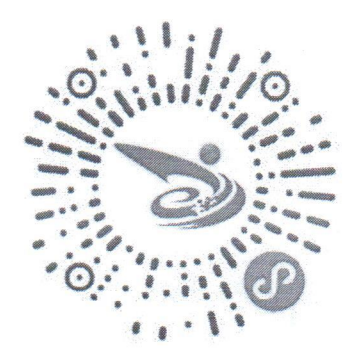

"吉林省智慧双创云"微信小程序二维码

#### 三、线上路演答辩要求

1. 各参赛项目团队自行准备路演答辩演示PPT (office2010 版以上,不可使用WPS版本)或演示视频(要求MP4格式,需保证画面流畅,声音清晰,大小不超过500M,时间严格控制在1分钟以内),用于线上路演答辩共享使用。

2. 每支参赛团队项目线上路演时间不超过6分钟, 答辩时间

不超过3分钟。

3. 各参赛项目团队应提前下载最新版本"腾讯会议",选择网络环境流畅、路演环境安静的条件下参赛,具体线上路演方式及流程参见附件9。

## 四、线上路演答辩服务保障

省总决赛期间参赛高校应为参赛团队提供网络环境良好的参赛场地,对参赛团队网络环境设置提供帮助指导。各高校应 指派专人负责参赛团队人员身份验证核实工作,保证参赛学生 身份真实有效、项目信息准确真实,符合参赛条件。大赛相关 信 息 通 过 吉 林 省 高 校 " 吉 云 创 享 " 网 站 (http://jycx.fanya.chaoxing.com/)、"吉林省智慧双创云" 微信小程序、"吉林省互联网+大赛"QQ群(大赛工作群: 342988049;参赛学生群: 849880467)发布。

### 五、联系方式

省教育厅高等教育处联系人:赵新雅,朱麟奇 联系电话:0431-88905350

吉林农业大学:韩光 仲文晶

联系电话: 0431-84532853

附件:

1. 入围决赛线上路演阶段比赛的项目名单(高教主赛道)

3

 "建行杯"第六届吉林省"互联网+"大学生创新创业大 赛铜奖项目名单(高教主赛道)

3. 入围决赛线上路演阶段比赛的项目名单(青红赛道)

"建行杯"第六届吉林省"互联网+"大学生创新创业大赛铜奖项目名单(青红赛道)

5. 入围决赛线上路演阶段比赛的项目名单(职教赛道)

"建行杯"第六届吉林省"互联网+"大学生创新创业大赛铜奖项目名单(职教赛道)

7.《"建行杯"第六届吉林省"互联网+"大学生创新创业 大赛线上路演参赛团队人员名单》

8. 吉林省"智慧双创云" 抽签流程手册

 "建行杯"第六届吉林省"互联网+"大学生创新创业大 赛腾讯会议线上路演手册

4

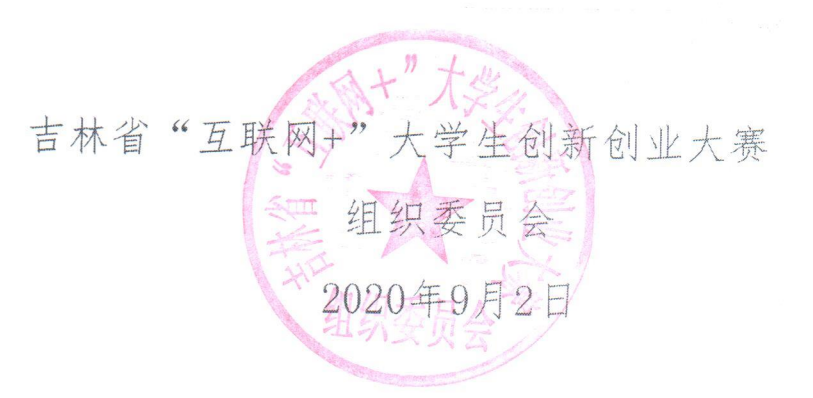

# 入围决赛线上路演阶段比赛的项目名单(高教主赛道)

| 序号   | 学校夕秋   |                              |
|------|--------|------------------------------|
| 14 4 | 于仅石柳   |                              |
|      | 吉林大学   | 海高智能-新能源汽车运动控制大脑             |
| 2    | 吉林大学   | 超声引导下静脉穿刺机器人                 |
| 3    | 吉林大学   | 360°"瓶中瑕影"视觉检测系统             |
| 4    | 吉林大学   | 基于智能手环的驾驶疲劳预警系统              |
| 5    | 吉林大学   | 床椅一体化智能护理机器人研发及产业化           |
| 6    | 吉林大学   | E 起养老——虚拟社区认知功能康复训练系统        |
| 7    | 吉林大学   | 普泽智慧:安全、网联、智能的车载终端           |
| 8    | 吉林大学   | 屏幕缺陷智能检测系统                   |
| 9    | 吉林大学   | 导航・TOS                       |
| 10   | 吉林大学   | 以火灾救人为主的多用途无人驾驶履带救援车系统       |
| 11   | 吉林大学   | "慧目"智能人脸识别测温系统               |
| 12   | 吉林大学   | 运捷智能轨道润滑系统                   |
| 13   | 东北师范大学 | 白山松水——基于地域文化资源整合的新文创品牌       |
| 14   | 延边大学   | 云思动物云医平台                     |
| 15   | 延边大学   | OneMap-地理数据分析与应用             |
| 16   | 延边大学   | 无氯无忧-氯气处理行业的领跑者              |
| 17   | 延边大学   | 天然伊利石黏土绿色提钾技术领航者             |
| 18   | 延边大学   | 鹰眼预警领航者——智慧化运输车辆实时监测系统       |
| 19   | 延边大学   | E 蜂管家中小型城市地区生活服务数字化 020 管理专家 |
| 20   | 延边大学   | 废水的新生之旅                      |
| 21   | 延边大学   | 呼吸未来一生态涂料行业领航者               |
| 22   | 延边大学   | 挑精选肥——育肥牛基因诊断与营养调控科技         |
| 23   | 长春理工大学 | 用于深海网络观测的聚酰亚胺涂覆高强度特种光纤       |
| 24   | 长春理工大学 | 密云科技一互联网加密技术新的解决方案           |
| 25   | 长春理工大学 | 比特光链-面向全场景应用的激光通信网络终端        |
| 26   | 长春理工大学 | 成像光谱芯片                       |
|      |        |                              |

| 庁号         学校名称         项目名称           27         长春理工大学         紫微光电一高速 3D 打印光机 |           |
|----------------------------------------------------------------------------------|-----------|
| 27 长春理工大学 紫微光电一高速 3D 打印光》                                                        |           |
|                                                                                  | 原的领航者     |
| 28         长春理工大学         钢球精确计数尺寸识别自动                                           | 动包装系统     |
| 29         长春理工大学         静脉穿刺引导系统                                               | t         |
| 30         长春理工大学         全自动智能平面口罩                                              | 呈机        |
| 31         长春理工大学         高温工业炉内连续在线;                                            | 测温仪       |
| 32         长春理工大学         数字 PCR 检测装备                                            | r         |
| 33         长春理工大学         外周血循环肿瘤细胞 DNA                                          | 提取仪       |
| 34         吉林农业大学         宏深科技-智慧供热节能招                                           | 空制系统      |
| 35         吉林农业大学         牛益康科技生物股份有降                                            | 限公司       |
| 36         吉林农业大学         智慧课堂辅助系统                                               |           |
| 37 吉林农业大学 农业废弃物与餐厨垃圾"1+N+X"                                                      | 生态化处理模式   |
| 38 吉林农业大学 零农残大米                                                                  |           |
| 39         吉林农业大学         低温秸秆复合菌剂子                                              | F         |
| 40 吉林农业大学 吉林稻田综合种养实践发展及产品排                                                       | 能广有限责任公司  |
| 41 吉林农业大学 盐碱地仿生减阻深松与改良剂施                                                         | 用智能作业机    |
| 42         吉林农业大学         一种农作物秸秆基石墨烯环仍                                          | R散热涂料     |
| 43         吉林农业大学         长春市睿恩文化传播有限责                                           | 行公司一      |
| 44         吉林农业大学         基于物联网技术的微农业智能                                          | 上<br>管理系统 |
| 45         吉林农业大学         高效固定重金属的复合微生                                           |           |
| 46         吉林农业大学         智能多喷头变量喷药装                                             | を買        |
| 47 长春中医药大学 E 身轻——通过脊柱调治内脏疾病                                                      |           |
| 48 长春中医药大学 "百灵清肺饮" 一种预防新冠肺炎和流感的药                                                 | 食同源饮品     |
| 49         长春中医药大学         吉中・医漫一一专注次元文化传                                        | 承国医经典     |
| 50 长春中医药大学 博"穴"创新 体"贴"健康 一石墨如此新时代                                                | 烯穴贴开启中医穴  |
| 51 长春中医药大学 臻心诚壹——打造小儿推拿标准作                                                       | 化运营新生态    |
| 52 长春中医药大学 "鲜"发制人——开启中药无常                                                        | 害保鲜之旅     |
| 53 长春中医药大学 参情-引领人参产业发                                                            | 展         |
| 54 长春中医药大学 唇臻淄一唇膏领域的弄潮                                                           | 朝儿        |
| 55 长春中医药大学 焕髯纯中药温和型乌发生 9                                                         | <b> </b>  |

| 序号 | 学校名称    | 项目名称                               |
|----|---------|------------------------------------|
| 56 | 长春中医药大学 | 冰玉琼                                |
| 57 | 长春中医药大学 | 珍草凝粹一演绎素颜之美                        |
| 58 | 长春中医药大学 | 焕颜中药多效系列面膜                         |
| 59 | 长春中医药大学 | 清窍健脾代茶饮                            |
| 60 | 长春中医药大学 | 视界之美一破解基层医院眼科难题的中医新法               |
| 61 | 长春中医药大学 | 生"参"不"稀"——稀有人参皂苷开发新资源              |
| 62 | 长春中医药大学 | 生发梅花针                              |
| 63 | 长春中医药大学 | 防疫扶正鼻贴                             |
| 64 | 长春中医药大学 | 降压足穴敷贴                             |
| 65 | 长春中医药大学 | 多功能透皮给药仪                           |
| 66 | 长春中医药大学 | 汉凝·人参系列护肤品,"精准生物转化"参参锁住你的美         |
| 67 | 长春中医药大学 | 消痹通浴足粉——让泡脚重塑生活之"美"!               |
| 68 | 东北电力大学  | 城市地下电缆路径检测系统                       |
| 69 | 东北电力大学  | 蜘蛛仿生救援机器人                          |
| 70 | 长春工业大学  | 盘式转子平衡检测设备                         |
| 71 | 长春工业大学  | 未来空间沉浸室                            |
| 72 | 长春工业大学  | 微纳封装-导电微球领航者                       |
| 73 | 长春工业大学  | 重呼吸生物技术有限公司                        |
| 74 | 长春工业大学  | 基于全息成像技术的实际应用                      |
| 75 | 长春工业大学  | 战疫长剑——全球领先的智能无人消毒车                 |
| 76 | 长春工业大学  | 精移求精——高效重载压电位移台                    |
| 77 | 长春工业大学  | 微型精密压电超声电机                         |
| 78 | 长春工业大学  | 仓储物流多移动机器人集群控制系统                   |
| 79 | 长春工业大学  | 优能力, 胜未来                           |
| 80 | 吉林师范大学  | 新型闪烁玻璃材料及制品                        |
| 81 | 吉林师范大学  | 守护生命之源-一种对水中污染物高效检测降解的绿色<br>纳米复合材料 |
| 82 | 吉林师范大学  | 基于生物质炭复合材料的一体化循环污水处理装置             |
| 83 | 吉林财经大学  | 读悦一领先的"互联网+内容"全链条整合服务商             |
| 84 | 吉林财经大学  | 螺钿漆艺一新时代螺钿工艺的鼎新传承者                 |

| 序号  | 学校名称    | 项目名称                                 |
|-----|---------|--------------------------------------|
| 85  | 吉林外国语大学 | 贝护教育•倍护儿童                            |
| 86  | 吉林外国语大学 | 京墨文化                                 |
| 87  | 吉林外国语大学 | 尤米拉辅食小厨                              |
| 88  | 吉林外国语大学 | 小黄鱼传媒                                |
| 89  | 吉林外国语大学 | "丝拉夫计划"——搭建一带一路背景下中国与中东欧的桥梁          |
| 90  | 吉林外国语大学 | 凝心聚力一新文科驱动下的新兴职业高层次人力资源提<br>供商       |
| 91  | 吉林外国语大学 | 吉桥教育                                 |
| 92  | 吉林外国语大学 | 储时小包间                                |
| 93  | 长春师范大学  | 汉编在线平台                               |
| 94  | 长春师范大学  | 基于吉林省智慧旅游城市大数据平台的景区评价系统              |
| 95  | 吉林艺术学院  | 高校短视频+直播制造工厂                         |
| 96  | 吉林艺术学院  | 如沐春风多元化素质教育平台                        |
| 97  | 吉林艺术学院  | 一童谣望——对东北童谣文化产业的发扬                   |
| 98  | 吉林艺术学院  | 乐活派一一地方生活平台                          |
| 99  | 吉林建筑大学  | 高性能轻质仿生复合材料——先进结构元件领跑者               |
| 100 | 吉林建筑大学  | 光随"晶"传——<br>红外激光的最佳输出材料              |
| 101 | 吉林建筑大学  | 小身体大智慧——<br>行业领先的低阻小型化 PTC 智能仿生器件    |
| 102 | 吉林建筑大学  | 汇创装配未来房屋——<br>国家住宅产业化领航者             |
| 103 | 吉林建筑大学  | 以"陶"为芯——<br>激光陶瓷材料                   |
| 104 | 吉林建筑大学  | 微热管阵列冷却单元——<br>打造首个轨道交通 IGBT 轻小快速散热器 |
| 105 | 吉林建筑大学  | □ 恒久"管"用—— 一款<br>高效防漏、节能环保的管道保护与发电系统 |
| 106 | 吉林建筑大学  | 物以稀为"柜"——<br>一种基于分布式冷却技术的高热密度整机柜     |
| 107 | 吉林建筑大学  | 点废成"金"——<br>环保新能源最新应用技术              |
| 108 | 吉林建筑大学  | W-FIVE——<br>打造全国首套建筑施工领域安防系统         |
| 109 | 吉林建筑大学  | 以科技创新对接国家"一带一路"战略——<br>防腐耐盐碱混凝土技术    |
| 110 | 吉林建筑大学  | 砌体房屋建筑的防护衣——<br>高延性混凝土复合钢板维护加固技术     |

| 序号  | 学校名称   | 项目名称                               |
|-----|--------|------------------------------------|
| 111 | 吉林体育学院 | "互联网+"野外体育拓展服务有限公司                 |
| 112 | 长春大学   | 操"盘"手一一国风瓷盘装饰设计新风尚                 |
| 113 | 长春大学   | 星拓科技——互联网载体全产业链服务商                 |
| 114 | 长春大学   | 简"药"——纳米药物探索者                      |
| 115 | 吉林化工学院 | 一款新型"软铠甲"材料                        |
| 116 | 吉林化工学院 | 破冰卫士                               |
| 117 | 吉林化工学院 | VR 虚拟技术教学                          |
| 118 | 吉林化工学院 | 重点工业污染防治设施智能(机器人)型全程监控总量<br>考核评估系统 |
| 119 | 吉林化工学院 | 一种快速检测次氯酸根的荧光探针                    |
| 120 | 吉林化工学院 | 餐饮行业废弃油脂网络监管平台的建设及实践研究             |
| 121 | 吉林化工学院 | 新型生物型抛光去球改善机                       |
| 122 | 吉林化工学院 | 碳纤维复合材料高强度Ⅲ型槽罐                     |
| 123 | 吉林化工学院 | 新型多锥面过盈法兰                          |
| 124 | 吉林化工学院 | 冰雪奇缘─欢乐冰雪巴士                        |
| 125 | 吉林化工学院 | 红外线加热                              |
| 126 | 吉林化工学院 | 基于拓扑优化的碳纤维复合材料座椅                   |
| 127 | 吉林化工学院 | 一种光催化污水处理设备                        |
| 128 | 吉林化工学院 | BAN coffee 大学生活态场景的城市新人聚集社区        |
| 129 | 吉林化工学院 | 农村家庭微生物污水处理循环系统                    |
| 130 | 长春工程学院 | 鲸小圈认知心理与儿童注意力康复系统                  |
| 131 | 长春工程学院 | 集联智造一让汽车零部件企业与智能制造共舞               |
| 132 | 长春工程学院 | 生态治水一 一种复合型湿地水质净化系统                |
| 133 | 长春工程学院 | 测水为云——灌区云智能管理节水领军者                 |
| 134 | 长春工程学院 | 杆塔状态智能感知系统                         |
| 135 | 长春工程学院 | 钢镁合金搅拌摩擦点焊关键技术解决方案                 |
| 136 | 长春工程学院 | 生物可降解镁合金骨钉的研究与开发                   |
| 137 | 长春工程学院 | HES 智能插排一安全节能一体化,引领行业芯发展           |
| 138 | 长春工程学院 | 优格宠物                               |
| 139 | 长春工程学院 | 仿生妙用一激光仿生强化结构增强压铸机压射机构             |
| 140 | 长春工程学院 | 供热管道渗漏监控                           |
| 141 | 长春工程学院 | 输电导线交叉跨越检测服务供应商                    |
| 142 | 长春工程学院 | 云创科技-高校双创教育服务一体化平台解决方案             |
| 143 | 长春工程学院 | 装配式建筑一数字化创新技术支持平台                  |

| min my |            |                                 |
|--------|------------|---------------------------------|
| 序号     | 学校名称       | 项目名称                            |
| 144    | 长春工程学院     | 高校众创空间缔造者                       |
| 145    | 长春工程学院     | 环保管家                            |
| 146    | 长春工程学院     | 霁元科技-重新定义汽车三元催化器                |
| 147    | 长春工程学院     | 盐碱土生态固化-变废为宝,构筑美丽乡村             |
| 148    | 长春工程学院     | M.S.M.W. 生态节能型全民云定制休憩空间工作室      |
| 149    | 长春工程学院     | "步调一致"共创未来一基于网络的多路同步控制装置        |
| 150    | 长春工程学院     | "AI"不释手                         |
| 151    | 长春工程学院     | 潜袭化工岛                           |
| 152    | 吉林工程技术师范学院 | 乡村电缆监控官                         |
| 153    | 吉林工程技术师范学院 | 激光宝盒: 便携式多功能光纤激光器               |
| 154    | 通化师范学院     | "匠心"——非遗文创设计                    |
| 155    | 白城师范学院     | 蒸汽的时代                           |
| 156    | 吉林医药学院     | 植降 1+1-多功能糖果                    |
| 157    | 吉林医药学院     | 关爱儿"酮"                          |
| 158    | 吉林医药学院     | 微滴式恒温数字化 POCT 核酸快速检测芯片          |
| 159    | 吉林医药学院     | 万众"疫""新"-新冠抗体胶体金快速检测卡           |
| 160    | 吉林医药学院     | "医"食相托一一简约风的母婴膳食                |
| 161    | 吉林医药学院     | 新型抑菌冰感医用口罩                      |
| 162    | 吉林医药学院     | 新型可降解食品保鲜膜                      |
| 163    | 吉林医药学院     | "全球首款"气象医学+心前区体温:可穿戴式心梗预警<br>系统 |
| 164    | 吉林医药学院     | 黑参园——颐生致品,颐生相伴                  |
| 165    | 吉林医药学院     | 智能康复爬行机                         |
| 166    | 吉林农业科技学院   | 基因检测试剂盒                         |
| 167    | 吉林农业科技学院   | 侦查禽                             |
| 168    | 吉林农业科技学院   | 可降解抗菌保鲜膜                        |
| 169    | 吉林农业科技学院   | 火焰金睛                            |
| 170    | 吉林农业科技学院   | 磁珠法作物 DNA 快速无毒提取试剂盒             |
| 171    | 吉林农业科技学院   | 双油化浊−纯中药降脂保健软胶囊                 |
| 172    | 吉林工商学院     | 壹品酱-发酵型风味紫苏酱                    |
| 173    | 吉林工商学院     | "知己知彼"畅行管家                      |

| 定只  | MALL HTL         |                               |
|-----|------------------|-------------------------------|
| 万万  | 字校名称             | 项目名称                          |
| 174 | 吉林工商学院           | 果蔬鲜籽——稻谷糠蜡果蔬保鲜剂               |
| 175 | 吉林工商学院           | 鱼悦儿——多功能高效鱼缸净水剂               |
| 176 | 吉林工商学院           | 护粮宝-天然植物精油微胶囊制备粮食贮藏抑菌剂        |
| 177 | 吉林警察学院           | 多种秸秆归行机                       |
| 178 | 吉林动画学院           | "礼"遇一一打造传统元素的个性文创             |
| 179 | 吉林动画学院           | 长曦传媒——泛二次元自研孵化型 MCN           |
| 180 | 吉林动画学院           | 《韵色》AI 智能商业绘画系统               |
| 181 | 吉林动画学院           | 喧哗文创-打造国内一流文化产业品牌             |
| 182 | 吉林动画学院           | Mohaer 珠宝云工厂一让客户拥有上帝之手        |
| 183 | 吉林动画学院           | 绘乡计划                          |
| 184 | 吉林动画学院           | 悦农品牌管家品牌化兴农优秀团队 2.0           |
| 185 | 吉林动画学院           | Bia 叽娱乐——以校园文化与美食为导向的泛内容自媒体品牌 |
| 186 | 长春建筑学院           | 基于 SVM 的心脏病患者康复进程智能检测鞋垫       |
| 187 | 长春光华学院           | 大明鸽影像工作间                      |
| 188 | 长春科技学院           | 益农云-安全农产品管理平台                 |
| 189 | 长春财经学院           | 菲科释测——汽车齿轮检测专家                |
| 190 | 长春财经学院           | 3D 虚拟新时代                      |
| 191 | 长春财经学院           | 新零售领域智能无感知细粒度商品识别购物车          |
| 192 | 吉林建筑科技学院         | 中国建筑未来式-基于 5G+CIM 的 数据精细化监管系统 |
| 193 | 吉林建筑科技学院         | 基于艺术性空混式"树洞"解忧 APP            |
| 194 | 东北师范大学人文学院       | 格林食间一让"食育"的培养从孩子开始            |
| 195 | 东北师范大学人文学院       | 易企运                           |
| 196 | 长春理工大学光电信息学<br>院 | 锁到之处,如此放心                     |
| 197 | 长春工业大学人文信息学<br>院 | 学伴 APP-线上线下家教兼职平台推广发展计划       |
| 198 | 吉林师范大学博达学院       | 互联网+5G农业一体可视化系统               |
| 199 | 长春大学旅游学院         | 驴友魔盒——多功能可移动卫浴                |
| 200 | 白城医学高等专科学校       | 中药纳米防护喷雾                      |

# "建行杯"第六届吉林省"互联网+"大学生创新创业大赛铜奖

| 序号 | 学校夕称   |                                       |
|----|--------|---------------------------------------|
| 1  | 于仅名称   | 项目名称                                  |
|    | 古林大学   | 智能畜禽健康监测电子鼻                           |
| 2  | 吉林大学   | 小伴康养管家机器人                             |
| 3  | 吉林大学   | 称意                                    |
| 4  | 吉林大学   | 吉云制造-基于 5G 和深度学习的铝合金压铸零件缺陷智能识别系统      |
| 5  | 吉林大学   | 笔墨 BE MORE 文创产品研发工作室                  |
| 6  | 吉林大学   | 基于潜鲛 P100 平台的多功能水下海参捕捞机器 /            |
| 7  | 吉林大学   | 天麻肽多用消毒液一一个安全到"能吃的"纯绿色植物              |
| 8  | 吉林大学   | 基于物联网的多路况仿生智能配送车                      |
| 9  | 吉林大学   | 基于数字化转型背景下千年灸科技有限公司的供应链优 化构想          |
| 10 | 吉林大学   | 多重巢式 PCR 技术检测大豆油中转基因成分试剂盒的研制          |
| 11 | 吉林大学   | 一站式智慧健康管理服务系统                         |
| 12 | 吉林大学   | 脑卒中智能检测诊疗系统                           |
| 13 | 吉林大学   | 越古观:基于深度学习与机器视觉的文物望诊短度                |
| 14 | 吉林大学   | 来茵生物建材一混凝土自修复材料开拓考                    |
| 15 | 吉林大学   | 吉林白医注射器有限责任公司创业计划书                    |
| 16 | 吉林大学   | EV 无忧电动汽车云端智能管家平台                     |
| 17 | 吉林大学   | · · · · · · · · · · · · · · · · · · · |
| 18 | 东北师范大学 | 您的伤口护理专家——多糖幼米纤维菌料                    |
| 19 | 东北师范大学 | 长春绿农生物有限责任公司                          |
| 20 | 长春理工大学 | 新冠肺炎病毒核酸全白动提取状象及状刻会                   |
| 21 | 长春理工大学 | 晶体生长工艺数字变生体在真二亚人                      |
| 22 | 长春理工大学 | 龙虾眼背散射成像位                             |
| 23 | 吉林农业大学 | 大雕工艺产品设计上生机作                          |
| 24 | 吉林农业大学 | 健参菌肥 直动文计处 1 经共加                      |
| 25 | 吉林农业大学 | 微波式完立日本八片法工作日本 (1)                    |
|    |        | 山吸吸入水厂而水分快速尤损检测仪                      |

项目名单(高教主赛道)

| 序号 | 学校名称    | 项目名称                             |
|----|---------|----------------------------------|
| 26 | 吉林农业大学  | 农业科技综合服务平台                       |
| 27 | 吉林农业大学  | 高纤植物肉                            |
| 28 | 吉林农业大学  | "益身清"冻干粉                         |
| 29 | 吉林农业大学  | 吉林省益参元有限公司                       |
| 30 | 吉林农业大学  | 金娃参业"3+1"模式科技兴农                  |
| 31 | 吉林农业大学  | CAR 轨道清洁作业车                      |
| 32 | 吉林农业大学  | 臻宝鸡蛋开创(草木精华菌物)饲料喂养新纪元            |
| 33 | 吉林农业大学  | 油燃而生-生物质燃油膏                      |
| 34 | 吉林农业大学  | 长白山特色坚果多肽功能性饮料                   |
| 35 | 吉林农业大学  | 一种珠头式静电纺丝喷头及其装置                  |
| 36 | 吉林农业大学  | 太阳能温室增温及监测系统                     |
| 37 | 吉林农业大学  | "天鲜配"城市蔬菜类农产品供销电子商务平台            |
| 38 | 吉林农业大学  | 吉林美研坊生物科技有限责任公司——妍清系列洗护产<br>品    |
| 39 | 吉林农业大学  | 应用于农村住宅的新型带粘滞性阻尼器变频曲面滚球隔<br>震支座  |
| 40 | 吉林农业大学  | 吉农安花生种植专业合作社                     |
| 41 | 吉林农业大学  | 稻田生态养蟹                           |
| 42 | 长春中医药大学 | "小儿王"退热穴位贴                       |
| 43 | 长春中医药大学 | 帕肤保款新型止血愈伤产品                     |
| 44 | 长春中医药大学 | 降糖佳桦饮                            |
| 45 | 东北电力大学  | 共享储能需求响应服务平台                     |
| 46 | 东北电力大学  | 分布式光伏智慧运维机器人                     |
| 47 | 东北电力大学  | 高性能 RPC 电杆-坚强电网的捍卫者              |
| 48 | 东北电力大学  | 波光一低成本波浪能发电装置                    |
| 49 | 东北电力大学  | "E嗨快停"Wi-Fi智能停车定位系统              |
| 50 | 东北电力大学  | 基于深度神经网络的光伏板异物检测系统               |
| 51 | 长春工业大学  | HCI 仿真汽车发动机教学系统                  |
| 52 | 长春工业大学  | 碳纤维复合材料裂纹追踪修复专家                  |
| 53 | 长春工业大学  | "软磨硬泡"汽车的隔热新宠——气凝胶聚氨酯半硬泡<br>复合材料 |
| 54 | 长春工业大学  | 新型冠状病毒抗体检测试剂盒的研究                 |

| 序号 | 学校名称    | 项目名称                     |
|----|---------|--------------------------|
| 55 | 长春工业大学  | 基于 zigbee 的火灾智能逃生系统      |
| 56 | 吉林师范大学  | 绿林卫士林木营养液                |
| 57 | 吉林师范大学  | 银意坊一中国白族非遗银文化的传承者        |
| 58 | 吉林师范大学  | "旅游+教育"一吉林省乡土研学旅行        |
| 59 | 吉林师范大学  | 节能环保功能型无机颜料钒酸铋新品种的产品推广   |
| 60 | 吉林师范大学  | 高端制造业高热导率氮化硅刀具           |
| 61 | 吉林师范大学  | 基于焦耳热闪蒸技术的全自动控制系统及高品质石墨烯 |
| 62 | 北华大学    | 众实践                      |
| 63 | 北华大学    | 豆白科技——无醛防腐的高性能豆胶提供商      |
| 64 | 北华大学    | 乘坐式清扫浇冰车的市场化推广           |
| 65 | 北华大学    | 船体清洁机器人的市场化推广            |
| 66 | 北华大学    | 气动柔性关节五指机械手              |
| 67 | 北华大学    | 如影随形智能跟随系统               |
| 68 | 北华大学    | 基于 VR 的滑雪姿态训练模拟器         |
| 69 | 北华大学    | 爱嘉科技——未来肉类产品检测行业领军者      |
| 70 | 北华大学    | 吉林圣康保健品有限公司创业计划          |
| 71 | 北华大学    | 家用老年人健康状态智能监护地毯          |
| 72 | 吉林财经大学  | 达迩文五大领域双师课堂              |
| 73 | 吉林财经大学  | 虾米求职-灵活用工的校园人力服务商        |
| 74 | 吉林外国语大学 | 一步就位职场人工智能应用平台           |
| 75 | 吉林外国语大学 | Smart Writer             |
| 76 | 吉林外国语大学 | 真视的你                     |
| 77 | 吉林外国语大学 | "森林盒几"无人智能废纸回收箱          |
| 78 | 吉林外国语大学 | 黑土-直播孵化基地                |
| 79 | 吉林外国语大学 | 同伴 APP                   |
| 80 | 吉林外国语大学 | 嘚驾卧房车旅行                  |
| 81 | 吉林外国语大学 | 乌托邦计划一对文娱作品版权的保护         |
| 82 | 吉林外国语大学 | 西语文化桥                    |
| 83 | 吉林外国语大学 | 跨跃企途                     |
| 84 | 吉林外国语大学 | 奇遇网络交流平台                 |

| 序号  | 学校名称    | 项目名称                             |
|-----|---------|----------------------------------|
| 85  | 吉林外国语大学 | To Talk-情景式学说外语                  |
| 86  | 吉林外国语大学 | EIM 互联网+AI 智能教育                  |
| 87  | 吉林外国语大学 | Hale PanC 客制化机械键盘工作室             |
| 88  | 吉林外国语大学 | Ladies Who Travel——鼓励更多女性探索生活的新鲜 |
| 89  | 吉林外国语大学 | 互联网外语教育系列 APP                    |
| 90  | 吉林外国语大学 | 宠你一生                             |
| 91  | 长春师范大学  | "千里农"——智能化绿色农产品放心平台              |
| 92  | 长春师范大学  | 长白山传统文化故事有声读物录制与传播               |
| 93  | 长春师范大学  | 知点 online                        |
| 94  | 吉林艺术学院  | 银盐工坊                             |
| 95  | 吉林建筑大学  | 无线消防定位系统                         |
| 96  | 吉林建筑大学  | 食用植物油的救星——<br>低成本高效净化植物油抽提溶剂技术   |
| 97  | 吉林建筑大学  | 无损检测机器人——<br>世界首创的墙体检测系统         |
| 98  | 吉林体育学院  | "小U精灵" 养成类虚拟形象守护你的健康             |
| 99  | 吉林体育学院  | 吉体星球户外俱乐部                        |
| 100 | 长春大学    | 酷漫一衍生产品设计                        |
| 101 | 长春大学    | 随时随刻一省内首家多功能便利配送控温系统             |
| 102 | 长春大学    | 迷你驾驶——安全刺激的赛车竞技                  |
| 103 | 长春大学    | 学伴 (Learing partner )            |
| 104 | 长春大学    | 智领未来——VR 自闭症康复课程                 |
| 105 | 长春大学    | 指尖风景——盲文图像显示器                    |
| 106 | 长春大学    | 虾兵蟹将——矩阵式监测系统                    |
| 107 | 长春大学    | "福希"电子智能呼吸系统仿真仪                  |
| 108 | 长春大学    | 量子密盾                             |
| 109 | 长春大学    | 载物科技一一新型多功能手推车先行者                |
| 110 | 吉林化工学院  | 互联网+"玉米须"创新研发团队                  |
| 111 | 吉林化工学院  | 双臂协作工厂智能巡检机器人                    |
| 112 | 吉林化工学院  | 一种泄爆自恢复防爆门                       |
| 113 | 吉林化工学院  | 葡萄籽提取物果蔬保鲜剂的研究                   |

| 序号  | 学校名称       | 项目名称                           |
|-----|------------|--------------------------------|
| 114 | 吉林化工学院     | 基于互联网集成控制的知能导购左                |
| 115 | 吉林化工学院     | "与子同袍"一走讲双文体                   |
| 116 | 吉林化工学院     | 基于 zigbee 网络的智能灭火机器 人          |
| 117 | 吉林化工学院     | 基于四轴飞行器的智能擦玻璃机                 |
| 118 | 吉林化工学院     | 秸秆类废废弃物克霜理利田                   |
| 119 | 吉林化工学院     | 新型自预紧止退螺栓的开发与应用                |
| 120 | 吉林化工学院     | 基于汽车轻量化的 3D 打印碳纤维复材个性设计        |
| 121 | 吉林化工学院     | 基于区块链技术的"爱链"网络空流互助社区           |
| 122 | 吉林化工学院     | 高浓度盘磨机远端自动控制系统                 |
| 123 | 吉林化工学院     | 般若计划——智能家居多途径组网解决方案            |
| 124 | 吉林化工学院     | 基于汽车组装用的多功能焊接手臂的设计与应用          |
| 125 | 吉林化工学院     | 互联网+家居销售申商化平台                  |
| 126 | 吉林化工学院     | 新型碳纤维短式冰雪滑板                    |
| 127 | 吉林化工学院     | 稀土离子掺杂纳米晶体的防伤应田                |
| 128 | 长春工程学院     | 光学纹影系统一无接触流场光学检装置              |
| 129 | 长春工程学院     | "逆水冲流"大管输水无忧                   |
| 130 | 长春工程学院     | OCM 有机合成仪一专注于提高有机化学实验效率        |
| 131 | 长春工程学院     | 《"零氮"计划》 ——一种节能降耗的玉米深加工废水 脱氮技术 |
| 132 | 长春工程学院     | 水质软化-多联离子交换实验装置                |
| 133 | 长春工程学院     | 一种风力提水蓄电的自动灌溉系统                |
| 134 | 长春工程学院     | 小达互动-基于固态面阵雷达的 多人大屏广告交互系统      |
| 135 | 长春工程学院     | 途安-载运货车智能安全解决方案供应商             |
| 136 | 长春工程学院     | 旅家科技——让旅程更有温度                  |
| 137 | 长春工程学院     | 仿生活塞一内燃机节能引领者                  |
| 138 | 长春工程学院     | 安林梦珠宝                          |
| 139 | 吉林工程技术师范学院 | 纳米除醛剂-新型降解室内甲醛纳米材料             |
| 140 | 吉林工程技术师范学院 | 自支撑多孔硼掺杂金刚石的电化学生物传感器           |
| 141 | 吉林工程技术师范学院 | 硫硒化镉量子点发光玻璃的研发                 |
| 142 | 吉林工程技术师范学院 | 油莎豆推广                          |
| 143 | 吉林工程技术师范学院 | 长白山文化传统手工艺服装与服饰产品开发            |

| 序号  | 学校名称     | 项目名称                                |
|-----|----------|-------------------------------------|
| 144 | 通化师范学院   | 量声订唱                                |
| 145 | 通化师范学院   | 小木耳,大产业——"黑旋风"健康零食引领者               |
| 146 | 通化师范学院   | 物理教学仪器研发与制作                         |
| 147 | 通化师范学院   | "模中蛙"智能仿生东北林蛙养殖系统                   |
| 148 | 通化师范学院   | "参"入人心一人参特色食品开发者                    |
| 149 | 通化师范学院   | 通化市高句丽文化传承有限责任公司                    |
| 150 | 通化师范学院   | 变废为宝五味子药渣的资源化利用                     |
| 151 | 通化师范学院   | "农工巧浆"生物科技有限公司                      |
| 152 | 通化师范学院   | "心视界"小学生学习辅导工作室                     |
| 153 | 白城师范学院   | 机在无忧一种水中救援机器人                       |
| 154 | 白城师范学院   | 国少体苑                                |
| 155 | 白城师范学院   | UAV-科包J                             |
| 156 | 吉林医药学院   | 急性肾损伤快速检测卡                          |
| 157 | 吉林医药学院   | 精于探"锁",贵在创"芯"                       |
| 158 | 吉林医药学院   | 用于胶囊内窥镜的基于石墨烯的圆极化摄入式天线              |
| 159 | 吉林医药学院   | DIY可自主配色草本口红                        |
| 160 | 吉林医药学院   | 衣原力中草药口罩                            |
| 161 | 吉林医药学院   | 融合多特征能的人脸活体检测                       |
| 162 | 吉林医药学院   | 天码行控-工业互联网智能控制系统                    |
| 163 | 吉林医药学院   | 益通乐                                 |
| 164 | 吉林医药学院   | 便携式经络热像仪                            |
| 165 | 吉林医药学院   | 吉桦养生水                               |
| 166 | 吉林医药学院   | 基于自媒体的编程服务平台                        |
| 167 | 吉林医药学院   | 成牛早孕 ELISA 检验试剂盒                    |
| 168 | 吉林医药学院   | 不足为虑——糖尿病足的预防与家庭护理                  |
| 169 | 吉林农业科技学院 | 水稻恶苗病 LAMP 快速检测试剂盒和微流控芯片            |
| 170 | 吉林农业科技学院 | 姜油红茶一生姜挥发油的实际商品应用                   |
| 171 | 吉林农业科技学院 | 复合性状转基因快速检测试剂研发与溯源系统构建              |
| 172 | 吉林农业科技学院 | "球"实物真一磁珠法深加工食品 DNA 提取试剂盒           |
| 173 | 吉林农业科技学院 | 宠物源性人畜共患病 LAMP 快速诊断试剂盒与胶体金诊断<br>试纸条 |

| 序号  | 学校名称            |                                           |
|-----|-----------------|-------------------------------------------|
| 174 | 吉林农业科技受院        | 项目名称                                      |
| 175 | 吉林农业科技学院        | 松针皂苷生物制剂的研究                               |
| 176 | 古林农业科技学院        | 过表达 ZM -COR 抗寒香菇菌丝体的创制                    |
| 177 | 一               | 基于 Wx、Badh2 基因编辑的香糯水稻种质创新                 |
|     | <b>宣林农业科技学院</b> | 苔绘-多元化绿色植物墙绘设计                            |
| 178 | 吉林农业科技学院        | 基于绿色工艺制备"全力解酒"固体分散体滴丸及其评                  |
| 179 | 吉林农业科技学院        |                                           |
| 180 | 吉林农业科技学院        | 大百种子直角水稻种于有选机                             |
| 181 | 吉林农业科技学院        | 基于基因编辑的广递拉预库停止在北方正式                       |
| 182 | 吉林工商学院          | 工, 至因编辑的/ 盲机相温病水稻种质改良<br>甜橙力孩——王雄塔也惊讶地名 》 |
| 183 | 吉林工商学院          | 中位又以 八 次 位 反 稍 沺 制 备 局 端 车 载 香 氛          |
| 184 | 吉林工商学院          | · · · · · · · · · · · · · · · · · · ·     |
| 185 | 吉林工商学院          | 一一一一一一一一一一一一一一一一一一一一一一一一一一一一一一一一一一一一一     |
| 186 | 吉林丁商学院          | 匍匐曲曲一降低胆固醇的功能能饮料                          |
| 187 | 吉林丁商受院          | 紫苏精萃                                      |
| 188 | 吉林丁商学院          | 桔之花-基于秸秆有机肥的立体栽培                          |
| 189 | 古林工商学院          | 牲乐宝——免蒸汽调质生物发酵颗粒饲料                        |
| 190 | 古林工商学院          | 饱食"秸"一菌酶协同作用下全面提质的秸秆饲料                    |
| 191 | 口 林 上 间 字 阮     | 新启示——思变、创造-青少年创客训练营                       |
| 102 | 〒林初画学院          | 长春正当红城市文创衍生品开发与设计创造者 2.0                  |
| 192 | 长春建筑学院          | Miniature'微缩时光创意团队创业项目                    |
| 193 | 长春建筑学院          | E 眼公司                                     |
| 194 | 长春建筑学院          | 生态透水地面结构                                  |
| 195 | 长春光华学院          | 索托奇映像公社                                   |
| 190 | 长春光华学院          | 牛簿牛——基于区块链技术的肉牛全链管理平台                     |
| 197 | 长春光华学院          | LINK 新媒体流量矩阵推广平台                          |
| 198 | 长春光华学院          | 5G 经典/东源盛世 MCN 网红孵化                       |
| 199 | 长春光华学院          | 青年同创校园新媒体社交电商领导者                          |
| 200 | 长春光华学院          | 基于计算机视觉的玉米病虫害智能预警系统                       |
| 201 | 长春光华学院          | 松鼠小窝校园文创店                                 |
| 202 | 长春光华学院          | 识途老码                                      |
| 203 | 长春科技学院          | 每牙日记                                      |

| 序号  | 学校名称             | 项目名称                          |
|-----|------------------|-------------------------------|
| 204 | 长春科技学院           | 宠E生                           |
| 205 | 长春科技学院           | 关爱老人一特色整肠食品送健康                |
| 206 | 长春科技学院           | 鹿产品技术研发与网络销售                  |
| 207 | 长春科技学院           | Mappings                      |
| 208 | 长春科技学院           | 澄心中药调剂加工坊                     |
| 209 | 长春财经学院           | 城市智慧泊车管理系统                    |
| 210 | 吉林建筑科技学院         | 糖果城设计                         |
| 211 | 吉林建筑科技学院         | 东北大花布的艺术形态研究与开发               |
| 212 | 吉林建筑科技学院         | 智能宠物别墅                        |
| 213 | 吉林建筑科技学院         | 瀚辰阁动漫文化传媒工作室                  |
| 214 | 吉林建筑科技学院         | 工业机器人物料位置判断系统                 |
| 215 | 吉林建筑科技学院         | 基于数据采集器的桥梁健康监测装置              |
| 216 | 吉林建筑科技学院         | 互联网+便民废品回收 app                |
| 217 | 吉林建筑科技学院         | 温控宝 APP - 互联网+智能电采暖控制系统       |
| 218 | 吉林建筑科技学院         | 吉林省亚通资产管理有限公司                 |
| 219 | 吉林建筑科技学院         | 养老宝一老年人居家健康生活服务平台             |
| 220 | 吉林建筑科技学院         | 民族乐器传承与创新一宽音域系列民族管乐器研发        |
| 221 | 东北师范大学人文学院       | 布说草木专业打造持久的天然染色固色剂            |
| 222 | 东北师范大学人文学院       | 查干淖尔一文化推广与创意衍生                |
| 223 | 东北师范大学人文学院       | 满素-满族文化研究推广与文创产品设计            |
| 224 | 东北师范大学人文学院       | 五行魔方                          |
| 225 | 东北师范大学人文学院       | 阿 nao 东北美食文化元素盲盒设计探索传统文化元素新应用 |
| 226 | 长春理工大学光电信息学<br>院 | 灰常宝贝                          |
| 227 | 长春工业大学人文信息学<br>院 | "享坐"正姿坐垫                      |
| 228 | 长春工业大学人文信息学<br>院 | "各有所职"一卓越企业人力服务项目             |
| 229 | 长春大学旅游学院         | 构未来——3D printing 应用与推广        |
| 230 | 长春汽车工业高等专科学<br>校 | 漫想                            |
| 231 | 长春汽车工业高等专科学<br>校 | 汽车海培网                         |
| 232 | 长春汽车工业高等专科学<br>校 | 农机 2+X 共享新模式                  |

| 序号  | 学校名称             | 项目名称              |
|-----|------------------|-------------------|
| 233 | 长春金融高等专科学校       | 千雕行               |
| 234 | 长春医学高等专科学校       | 悠然艺品              |
| 235 | 吉林电子信息职业技术学<br>院 | E 饭吧              |
| 236 | 吉林工业职业技术学院       | 光调盒子              |
| 237 | 吉林铁道职业技术学院       | 机床系统数控化改造         |
| 238 | 吉林司法警官职业学院       | 乐淘创意书社            |
| 239 | 长春职业技术学院         | 基于人体运动的四肢外骨骼康复机器人 |
| 240 | 长春师范高等专科学校       | 《传味螺香》            |

# 入围决赛线上路演阶段比赛的项目名单(青红赛道)

| 序号 | 学校名称    | 项目名称                            |
|----|---------|---------------------------------|
| 1  | 吉林大学    | 未来数据-医药临床检测服务项目                 |
| 2  | 吉林大学    | 丰粮满仓——液化农业废弃物改良盐碱地 打造<br>"第二粮仓" |
| 3  | 吉林大学    | 体育科学促进孤独症儿童健康成长公益服务项目           |
| 4  | 延边大学    | 梨路有你——吉林省延边州苹果梨地域品牌全产<br>业链致富项目 |
| 5  | 延边大学    | 益景绎情红色 VR 旅游服务                  |
| 6  | 延边大学    | 家禾园-城乡融合新平台                     |
| 7  | 长春理工大学  | 阿凡优选"线上+线下"精准扶贫                 |
| 8  | 长春理工大学  | 味然成丰                            |
| 9  | 长春理工大学  | 兴农公社一致力于乡村产业的振兴                 |
| 10 | 吉林农业大学  | 柞水玉木耳技术服务扶贫                     |
| 11 | 吉林农业大学  | "壹加壹"乡村振兴鹅业志愿服务平台               |
| 12 | 吉林农业大学  | 旱作优质水稻栽培技术推广项目                  |
| 13 | 吉林农业大学  | "情暖童心•乡伴同行"计划                   |
| 14 | 长春中医药大学 | 北药心-中药材产业振兴发展引领者                |
| 15 | 长春中医药大学 | 精"樱"计划——打造优质樱桃全产业链扶贫模<br>式      |
| 16 | 长春中医药大学 | 红炉-"平战结合"抗疫模式的领航者               |
| 17 | 长春中医药大学 | 长特优选一长白山药食同源生态资源整合平台            |
| 18 | 长春中医药大学 | 筑梦长白-中医药文化助力科创长白山雪菊产业           |
| 19 | 长春工业大学  | 乡参礼——打造中国人参新形象                  |
| 20 | 长春工业大学  | 山里人+                            |
| 21 | 长春工业大学  | 电商助农——万昌大米推广                    |
| 22 | 吉林师范大学  | Fendt MARS——推动农业现代化先行者          |
| 23 | 北华大学    | 基于区块链技术的水稻全产业链信用和 监管支撑<br>体系    |
| 24 | 吉林财经大学  | 时印·镇赉                           |
| 25 | 吉林外国语大学 | 心旅益行一开创乡村文旅新模式                  |
| 26 | 吉林外国语大学 | "白山松水"湿地使者环保项目组                 |

| 序号 | 学校名称       | 项目名称                                                         |
|----|------------|--------------------------------------------------------------|
| 27 | 吉林外国语大学    | Sunny Dream——绿色梦想学堂                                          |
| 28 | 吉林外国语大学    | 初心思政云课堂——基于抖音短视频平台                                           |
| 29 | 吉林外国语大学    | 乌托邦"那山"成长营支教                                                 |
| 30 | 吉林艺术学院     | 匠心吉林——打造原生态民间艺术品大师网红经<br>济                                   |
| 31 | 吉林艺术学院     | 小小艺术家                                                        |
| 32 | 吉林建筑大学     | 智"汇"兴农——<br>拓宽数读时代下农村发展新渠道                                   |
| 33 | 吉林建筑大学     | 乡村变形记——<br>乡村空间环境优化升级改造                                      |
| 34 | 长春大学       | 独享疆味                                                         |
| 35 | 吉林化工学院     | 益起品乡味 温情入兴西                                                  |
| 36 | 吉林化工学院     | "云博士"基于大数据的灌溉播种系统                                            |
| 37 | 吉林化工学院     | "松花江浪木"非遗传承与产业创新项目——打<br>造非遗的"活态"传承                          |
| 38 | 吉林化工学院     | 智能柞蚕放养监测控制系统                                                 |
| 39 | 吉林化工学院     | 自适应刨刮一体化玉米秸秆收割机器人                                            |
| 40 | 吉林化工学院     | 新型密压固化秸秆颗粒及其工艺包                                              |
| 41 | 长春工程学院     | "智水惠农"远程量控系统                                                 |
| 42 | 长春工程学院     | 西夏贡果                                                         |
| 43 | 长春工程学院     | 【赫奕匠心】借力脱贫攻坚战,唱响乡村振兴<br>"新农歌"——后疫情时代的"全龄化"共享 C&M<br>模式个性创意工坊 |
| 44 | 长春工程学院     | 3820 燎原芝家——红绿文化与乡村振兴新模式先行者                                   |
| 45 | 长春工程学院     | 东北抗联红色文化 VR 党政体验                                             |
| 46 | 吉林工程技术师范学院 | 白山松水特色农产品文化创意                                                |
| 47 | 吉林工程技术师范学院 | "星之语"自闭症儿童艺术治疗基地项目                                           |
| 48 | 吉林工程技术师范学院 | "绿野鲜踪"助力精准扶贫项目                                               |
| 49 | 通化师范学院     | "山丹丹"花开红艳艳——通师人的电商扶贫传<br>承之路                                 |
| 50 | 通化师范学院     | 爱眼工程                                                         |
| 51 | 吉林医药学院     | "医路有我"大学生医疗公益科普和扶贫服务                                         |
| 52 | 吉林农业科技学院   | 粘玉米香飘四海——打造蛟河市独具特色鲜食玉<br>米产业                                 |
| 53 | 吉林工商学院     | "益鲜多"生态农业                                                    |

| 序号 | 学校名称       | 项目名称                        |
|----|------------|-----------------------------|
| 54 | 吉林工商学院     | 农物之盾-保护每一方土地                |
| 55 | 吉林动画学院     | 沃土胜境一以产业扶贫带动乡村振兴            |
| 56 | 长春光华学院     | 云上策勒·为勒下单一打造直播基地,扶持农业<br>发展 |
| 57 | 长春财经学院     | 基于大数据预测的农作物病害预警系统           |
| 58 | 东北师范大学人文学院 | "农电商"助农项目                   |
| 59 | 白城医学高等专科学校 | "救"在这里                      |
| 60 | 长春职业技术学院   | 轨道交通道岔控制综合训练平台              |

序号

"建行杯"第六届吉林省"互联网+"大学生创新创业大赛铜奖

项目名单(青红赛道) 学校名称 而日夕称

|    | , 区口内,  | 坝口石柳                             |
|----|---------|----------------------------------|
| 1  | 延边大学    | "爱之源"——全国首家实践性双语公益教育平台           |
| 2  | 延边大学    | 东北虎豹国家公园虎豹友好型社区示范                |
| 3  | 东北电力大学  | 物联网微电流传感器                        |
| 4  | 吉林师范大学  | 零度研学——基于冰雪文化的一站式研学旅行服<br>务平台     |
| 5  | 北华大学    | 吉林省 " 可视农业 " 智慧农业服务平台            |
| 6  | 吉林财经大学  | 吉财e农                             |
| 7  | 吉林外国语大学 | "脱贫攻坚,共赴小康"——"研农乐"研究生创<br>业扶贫达人团 |
| 8  | 吉林外国语大学 | 艺氧支教                             |
| 9  | 吉林外国语大学 | 竹成轩                              |
| 10 | 吉林外国语大学 | 春益计划                             |
| 11 | 长春师范大学  | 尚然御莓                             |
| 12 | 长春师范大学  | 吉林"一粒大米" IP 形象创新计划               |
| 13 | 长春师范大学  | 承启刀笔油画工作室                        |
| 14 | 长春师范大学  | "扶地无限"——地摊扶贫公益项目                 |
| 15 | 吉林体育学院  | 瑞莱克斯休闲体育小镇                       |
| 16 | 长春大学    | 新有所薯——马铃薯产业链创新者                  |
| 17 | 长春大学    | 鹤泰坊一国学网红建设乡土中国                   |
| 18 | 长春大学    | 天行健一 视障大学生推拿兼职就业公益服务平台           |
| 19 | 长春大学    | 互联网+特色经济作物长白楤木的栽培技术成果转<br>化推广    |
| 20 | 长春大学    | 融·心目无障碍公益新媒体运营平台                 |
| 21 | 长春大学    | "城语"与城                           |
| 22 | 长春大学    | 青春烛梦,舞动心灵-农村舞蹈教育行业践行者            |
| 23 | 吉林化工学院  | 基于碳纤维的轴变离心式自动轻型箱                 |
| 24 | 吉林化工学院  | 精灵国度——关爱留守儿童公益计划                 |
| 25 | 吉林化工学院  | "乡村绘梦"为贫困乡村助力添彩项目                |
|    |         |                                  |

24

| 序号 | 学校名称     | 项目名称                                      |
|----|----------|-------------------------------------------|
| 26 | 吉林化工学院   | 生物质自动化燃烧炉                                 |
| 27 | 长春工程学院   | "秸"我所能 "秆"尽其用                             |
| 28 | 长春工程学院   | 百年"好合":凌源百合推荐                             |
| 29 | 长春工程学院   | 秸秆气化发电设备-应用催化裂解的高效小型绿色<br>发电机             |
| 30 | 长春工程学院   | "参"入人心一一集安人参主题旅游扶贫项目                      |
| 31 | 通化师范学院   | 扶农助农北天麻                                   |
| 32 | 通化师范学院   | "我的青春,我的国"e""课堂一一新时代省属<br>高校爱国主义教育路径探索与实践 |
| 33 | 通化师范学院   | "农夫庄园"计划                                  |
| 34 | 通化师范学院   | 通化裕晖反魂草种植基地建设                             |
| 35 | 通化师范学院   | 云植有限公司                                    |
| 36 | 通化师范学院   | 长白山寒地玫瑰纯露提取及其产品研发                         |
| 37 | 通化师范学院   | 新时代 AR 抗联剪纸图册——年青人的专属红色教育宝典               |
| 38 | 白城师范学院   | 雏鸟伴飞关爱小学阶段留守儿童学习成长的教育<br>平台               |
| 39 | 白城师范学院   | 育水蛭, 奔致富                                  |
| 40 | 白城师范学院   | 天域沙漠玫瑰                                    |
| 41 | 白城师范学院   | SCRATCH 少儿编程<br>公益平台                      |
| 42 | 白城师范学院   | 青年红色筑梦<br>话剧社                             |
| 43 | 白城师范学院   | 纸艺人生                                      |
| 44 | 吉林医药学院   | "救在身边,自救互救"公益项目                           |
| 45 | 吉林医药学院   | "药"你知道如何用?要你知道如何用!                        |
| 46 | 吉林农业科技学院 | 互联网+水稻全生育期需水量监测系统                         |
| 47 | 吉林农业科技学院 | "瓜香飘四海"绿之缘蔬菜种植专业合作社                       |
| 48 | 吉林警察学院   | 绿色工艺-稻壳制备碳黑                               |
| 49 | 吉林动画学院   | "沙中世界,画中英雄,红色经典,我来传承"<br>沙画扶贫项目 2.0       |
| 50 | 长春建筑学院   | 山南公社                                      |
| 51 | 长春建筑学院   | 康复进程智能检测鞋垫                                |
| 52 | 长春光华学院   | 非遗扶贫一艺陶梦                                  |
| 53 | 长春光华学院   | 吉林省谷引山栖土特产有限公司                            |

| 床 문  | 学校夕称         | 百日々坂                                   |
|------|--------------|----------------------------------------|
| /1 7 | 于12-石1小      | 坝日名称                                   |
| 54   | 长春科技学院       | 三农公社农业发展服务有限公司                         |
| 55   | 长春科技学院       | 蕈梦源——绿色蕈菌助农产业                          |
| 56   | 长春科技学院       | 蒲公英筑梦团                                 |
| 57   | 长春科技学院       | "情系科左中旗,助力扶贫带货"                        |
| 58   | 长春财经学院       | 智联易达                                   |
| 59   | 吉林建筑科技学院     | 精准扶贫政策背景下的延边朝鲜族特色民俗餐厅<br>——诺多尔料理       |
| 60   | 东北师范大学人文学院   | "100+" 红色教育计划项目                        |
| 61   | 东北师范大学人文学院   | 万禾家                                    |
| 62   | 东北师范大学人文学院   | 巾帼电商服务运营                               |
| 63   | 东北师范大学人文学院   | "艺心一益"服务站                              |
| 64   | 长春理工大学光电信息学院 | 镂空的艺术                                  |
| 65   | 长春工业大学人文信息学院 | "拾遗"非遗文化精准扶贫:<br>基于"大数据+3D智能"的传统文化综合推广 |
| 66   | 长春工业大学人文信息学院 | "益"袋智代                                 |
| 67   | 吉林师范大学博达学院   | "云・爱"情暖夕阳——特殊困难老人支持计划                  |
| 68   | 长春大学旅游学院     | 莓日鲜                                    |
| 69   | 长春汽车工业高等专科学校 | 剪一缕阳光非遗传承项目                            |
| 70   | 长春汽车工业高等专科学校 | 创"心"家公益教育项目                            |
| 71   | 长春金融高等专科学校   | 拾农趣                                    |
| 72   | 长春医学高等专科学校   | e 嘉人老年护理服务中心                           |
| 73   | 吉林交通职业技术学院   | 农鑫优品                                   |
| 74   | 吉林交通职业技术学院   | 互联网+"筑"建新农村                            |
| 75   | 吉林电子信息职业技术学院 | 脱贫攻坚奔小康 红色筑就中国梦                        |
| 76   | 吉林电子信息职业技术学院 | 零越                                     |
| 77   | 吉林工业职业技术学院   | 田间小创客                                  |
| 78   | 吉林工业职业技术学院   | 孢您满意                                   |
| 79   | 吉林铁道职业技术学院   | "乡土农情"<br>大学生助农服务平台                    |
| 80   | 吉林省经济管理干部学院  | 营养"1+1"贫困地区儿童营养检测公益项目                  |

# 入围决赛线上路演阶段比赛的项目名单(职教赛道)

| 序号 | 学校夕称         | 顶口力的                                |
|----|--------------|-------------------------------------|
| 1  | 上走中医井上兴      |                                     |
| 1. | 长            | 斯卡布罗集市                              |
| 2  | 长春中医药大学      | 喙生——康养旅游项目                          |
| 3  | 长春中医药大学      | 长白魂烟-开启健康吸烟模式新时代                    |
| 4  | 长春中医药大学      | 发笺——国内首创纯中药安全染发,开创染发领域新<br>局面       |
| 5  | 长春中医药大学      | "芳草堂"中药养生食品                         |
| 6  | 长春中医药大学      | 易医阁养生馆打造幸福栖息地,健康新乐园                 |
| 7  | 长春工业大学       | 星源达短视频传媒                            |
| 8  | 吉林化工学院       | 无人机化工管道气体泄漏巡检                       |
| 9  | 长春工程学院       | 自动作画插秧机                             |
| 10 | 长春工程学院       | 声波发生器防治瓢虫                           |
| 11 | 长春工程学院       | 智巡启程——打造电力巡检的首款缺陷智能识别组件             |
| 12 | 长春工程学院       | 异种金属的搅拌摩擦焊技术                        |
| 13 | 吉林医药学院       | 新型番茄秧提取素特效驱蚊产品                      |
| 14 | 长春汽车工业高等专科学校 | 鲸落校园一打造全国职业院校线上创业孵化平台领军<br>者        |
| 15 | 长春汽车工业高等专科学校 | 汽车服务智行管家                            |
| 16 | 长春汽车工业高等专科学校 | 河洛飞控一打造工业级无人机的"中枢神经"                |
| 17 | 长春金融高等专科学校   | 守农护地——有机农产品新生态领军者                   |
| 18 | 长春金融高等专科学校   |                                     |
| 19 | 长春金融高等专科学校   | 秸能环筷子                               |
| 20 | 长春医学高等专科学校   |                                     |
| 21 | 白城医学高等专科学校   | 药香舒·本草养生枕                           |
| 22 | 白城医学高等专科学校   | 燕留香                                 |
| 23 | 白城医学高等专科学校   | 亿家康一卒中患者的上肢居家康复助手                   |
| 24 | 吉林交通职业技术学院   | 小方砖 大智慧                             |
| 25 | 吉林交通职业技术学院   | 人工智能建筑大师,成就你的未来———BIM工程<br>师一站式培训服务 |
| 26 | 吉林交通职业技术学院   | 池π-新能源汽车动力电池回收服务网点                  |

| 序号 | 学校名称         | 项目名称                   |
|----|--------------|------------------------|
| 27 | 吉林交通职业技术学院   | 一"目"了然——城轨车地联网图像安全系统   |
| 28 | 吉林电子信息职业技术学院 | AI 后羿光伏面板智能清洁机器人       |
| 29 | 吉林电子信息职业技术学院 | 雪凌科技——多功能冰雪车的领跑者       |
| 30 | 吉林电子信息职业技术学院 | 环保卫士一智能开关              |
| 31 | 吉林电子信息职业技术学院 | 棚纳"新贵"一日光棚保温膜收纳装置      |
| 32 | 吉林电子信息职业技术学院 | 快递分拣点包裹装卸运输设备          |
| 33 | 吉林电子信息职业技术学院 | 宽范围输入的大功率 LED 驱动电源     |
| 34 | 吉林电子信息职业技术学院 | 基于昆虫滞育调控的蝴蝶人工养殖计划      |
| 35 | 吉林电子信息职业技术学院 | 供热系统的能量合理利用一热网循环水泵汽动改造 |
| 36 | 吉林电子信息职业技术学院 | 吉翔赛车车辆设计、租赁            |
| 37 | 吉林电子信息职业技术学院 | 智慧能源路由器                |
| 38 | 吉林电子信息职业技术学院 | "绿呼吸"智能呼吸监测系统          |
| 39 | 吉林工业职业技术学院   | 深度视觉 SLAM 移动轨迹扫描技术     |
| 40 | 吉林工业职业技术学院   | 智能感知综合性生产过程自动化控制系统     |
| 41 | 吉林工业职业技术学院   | 动手玩物理                  |
| 42 | 吉林工业职业技术学院   | 新型绿色轮胎胎面胶的研发与应用        |
| 43 | 吉林工业职业技术学院   | 生物基低生热石墨烯改性绿色橡胶        |
| 44 | 吉林工业职业技术学院   | 电机医生                   |
| 45 | 吉林铁道职业技术学院   | 基于光电信息检测技术的快递智能自动分拣装置  |
| 46 | 吉林铁道职业技术学院   | 基于物联网的地铁线路终端车档安全监控系统   |
| 47 | 吉林司法警官职业学院   | 芊信芊手工 Diy 饰品           |
| 48 | 长春职业技术学院     | 餐余垃圾源头处理               |
| 49 | 长春职业技术学院     | 泽望书咖                   |
| 50 | 长春职业技术学院     | 智胜教育                   |
| 51 | 长春职业技术学院     | 易梦空间                   |
| 52 | 长春信息技术职业学院   | 安陆行驾驶健康安全检测系统          |
| 53 | 吉林职业技术学院     | 原生态多功能窖藏室              |
| 54 | 吉林水利电力职业学院   | 鲲鹏水利——新型水利技术工人缔造者      |
| 55 | 吉林水利电力职业学院   | " 慧河长"智能管理系统           |
| 56 | 吉林省经济管理干部学院  | 藜烧一藜麦健康烘焙食品研发          |

| 序号 | 学校名称        | 项目名称           |
|----|-------------|----------------|
| 57 | 吉林省经济管理干部学院 | 诚希臻境私人别墅园林景观改造 |
| 58 | 吉林省经济管理干部学院 | Fresh. 优鲜选     |
| 59 | 吉林省经济管理干部学院 | 暖舍时光软装空间设计     |
| 60 | 吉林广播电视大学    | 纯中药植物配方湿巾      |

"建行杯"第六届吉林省"互联网+"大学生创新创业大赛铜奖

| 24 + × × × × |                                                                                                    |
|--------------|----------------------------------------------------------------------------------------------------|
| 字仪名称         | 项目名称                                                                                                    |
| 延边大学         | 蜜雪冰城加盟项目                                                                                                    |
| 延边大学         | "梨"苹果那么近                                                                                                    |
| 长春中医药大学      | 枕"药"用"芯"一款治疗失眠颈椎病打鼾<br>的草本养生健康枕                                                                                                    |
| 长春中医药大学      | 黄精菊芋人参肽固体饮料                                                                                                    |
| 吉林化工学院       | "慧行"前方不可见路况提示系统                                                                                                    |
| 长春工程学院       | 微生物加工再生骨料                                                                                                    |
| 吉林工程技术师范学院   | 黑枸杞复合固体饮料的开发                                                                                                    |
| 吉林医药学院       | 奥扎格雷一贝贝乐                                                                                                    |
| 吉林农业科技学院     | 宣弊化湿膏药                                                                                                    |
| 吉林警察学院       | 新型充气式防弹衣                                                                                                    |
| 长春科技学院       | 红绿灯网络实体一体化眼镜直销服务店                                                                                                    |
| 长春理工大学光电信息学院 | 六人码上印图文网络协同平台                                                                                                    |
| 长春汽车工业高等专科学校 | 气式检测仪一发动机进气管密封性检测装置                                                                                                    |
| 长春汽车工业高等专科学校 | 飞轮大数据一汽车行业大数据服务开拓者                                                                                                    |
| 长春汽车工业高等专科学校 | "恒准"恒压仪一保障汽车密封性能的安全员卫士                                                                                                    |
| 长春汽车工业高等专科学校 | 共享越野梦                                                                                                    |
| 长春汽车工业高等专科学校 | 桌面级多功能实训平台                                                                                                    |
| 长春金融高等专科学校   | 东方奶奶                                                                                                    |
| 长春金融高等专科学校   | 吉林黑木耳                                                                                                    |
| 长春金融高等专科学校   | B计划                                                                                                    |
| 长春金融高等专科学校   | 无忧城                                                                                                    |
| 长春金融高等专科学校   | 杨小萝                                                                                                    |
| 长春医学高等专科学校   | 多功能全身按摩圈                                                                                                    |
| 白城医学高等专科学校   | 一种多用微生物检验玻片                                                                                                    |
| 白城医学高等专科学校   | 益生好菇•榆黄蘑产业助力乡村扶贫                                                                                                    |
|              | <ul> <li>学校名称</li> <li>延边大学</li> <li>延边大学</li> <li>延边大学</li> <li>长春中医药大学</li> <li>长春中医药大学</li> <li>长春中医药大学</li> <li>吉林化工学院</li> <li>吉林工程技术师范学院</li> <li>吉林医药学院</li> <li>吉林医药学院</li> <li>吉林室察学院</li> <li>长春和技学院</li> <li>长春理工大学光电信息学院</li> <li>长春汽车工业高等专科学校</li> <li>长春汽车工业高等专科学校</li> <li>长春汽车工业高等专科学校</li> <li>长春金融高等专科学校</li> <li>长春金融高等专科学校</li> <li>七春金融高等专科学校</li> <li>七春金融高等专科学校</li> <li>七春金融高等专科学校</li> <li>七春金融高等专科学校</li> <li>七春金融高等专科学校</li> </ul> |

项目名单(职教赛道)

| 序号 | 学校名称         | 项目名称                  |
|----|--------------|-----------------------|
| 26 | 吉林交通职业技术学院   | 互联网+智能筷子 1.0          |
| 27 | 吉林交通职业技术学院   | 道桥医生                  |
| 28 | 吉林电子信息职业技术学院 | 基于 5G 技术的瘦客户端在线实验系统   |
| 29 | 吉林电子信息职业技术学院 | 能源网格化监管系统             |
| 30 | 吉林电子信息职业技术学院 | 前混合脉冲磨料射流系统样机开发       |
| 31 | 吉林电子信息职业技术学院 | "我的造车梦"工程实践教学设备       |
| 32 | 吉林电子信息职业技术学院 | "麋鹿"雪地自行车动力营          |
| 33 | 吉林电子信息职业技术学院 | 追日光伏光导照明系统            |
| 34 | 吉林电子信息职业技术学院 | 多旋翼无人喷涂设备             |
| 35 | 吉林电子信息职业技术学院 | 教学用机械调试与维修实训装置        |
| 36 | 吉林电子信息职业技术学院 | 蜂鸟一环境监测               |
| 37 | 吉林电子信息职业技术学院 | 吉农•村播                 |
| 38 | 吉林电子信息职业技术学院 | 多功能手部消毒器              |
| 39 | 吉林电子信息职业技术学院 | 示波器高电压差分探头技术研发        |
| 40 | 吉林电子信息职业技术学院 | 智慧工地一多功能互联网 5G 智能管理系统 |
| 41 | 吉林电子信息职业技术学院 | 基于教学用途小型数控雕刻机研发       |
| 42 | 吉林电子信息职业技术学院 | 电脑网线磁吸水晶头             |
| 43 | 吉林电子信息职业技术学院 | 安卫士-安巡机器人             |
| 44 | 吉林电子信息职业技术学院 | "风卫士"智能消毒干手器          |
| 45 | 吉林电子信息职业技术学院 | 移动式红外监测机器人系统          |
| 46 | 吉林工业职业技术学院   | 后浪电子通讯                |
| 47 | 吉林工业职业技术学院   | COA 处理器               |
| 48 | 吉林工业职业技术学院   | 艺星璀璨文化传媒              |
| 49 | 吉林铁道职业技术学院   | 江城・汽车俱乐部              |
| 50 | 吉林铁道职业技术学院   | 逸阁娱乐餐饮股份有限公司          |
| 51 | 吉林铁道职业技术学院   | "往迹"红色旅游项目开发工作室       |
| 52 | 吉林铁道职业技术学院   | "互联网+"智能垃圾箱           |
| 53 | 吉林铁道职业技术学院   | "云景智旅"智慧旅游服务平台        |
| 54 | 吉林工程职业学院     | 风驰智联,有乐共享             |
| 55 | 吉林司法警官职业学院   | 司创"人才培养监测与督导"公司       |

| 序号 | 学校名称        | 项目名称             |
|----|-------------|------------------|
| 56 | 吉林司法警官职业学院  | 卓越新概念智能停车场       |
| 57 | 长春职业技术学院    | 云端智能温室控制系统       |
| 58 | 长春职业技术学院    | "社区之家"职业素质拓展训练营  |
| 59 | 长春职业技术学院    | 致中健              |
| 60 | 长春职业技术学院    | 鹿小皓品牌参茸          |
| 61 | 长白山职业技术学院   | 岩小伙果蔬交易平台        |
| 62 | 长春信息技术职业学院  | 安芯科技             |
| 63 | 长春信息技术职业学院  | 高效光热温室           |
| 64 | 长春信息技术职业学院  | 枫丹白露医疗敬老旅居服务中心   |
| 65 | 长春信息技术职业学院  | "i管家"智能手环        |
| 66 | 长春信息技术职业学院  | 蚂蚁饭堂无边界的"共享厨房"   |
| 67 | 长春师范高等专科学校  | 《芽芽农学园》          |
| 68 | 长春师范高等专科学校  | 《"希望种子"计划》       |
| 69 | 吉林省经济管理干部学院 | 一往情"参"一人参系列产品直营店 |
| 70 | 吉林省经济管理干部学院 | 惠游集安一最贴心的旅游服务团队  |
| 71 | 吉林省经济管理干部学院 | 植梦高校体验游          |
| 72 | 吉林省经济管理干部学院 | 指尖畜牧             |
| 73 | 吉林省经济管理干部学院 | "程"风破浪           |
| 74 | 吉林省经济管理干部学院 | "最美大篷车"-车箱体软装设计  |
| 75 | 吉林省经济管理干部学院 | 云洗               |
| 76 | 吉林省经济管理干部学院 | "遇见非遗"文创产品设计与研发  |
| 77 | 吉林省经济管理干部学院 | 泓鼎峰酒业一私人定制       |
| 78 | 吉林省经济管理干部学院 | 减压快乐行            |
| 79 | 吉林省经济管理干部学院 | 半亩方塘-全面健康家常美食    |
| 80 | 吉林工业经济学校    | 座式(手持)手机散热器      |

"建行杯"第六届吉林省"互联网+"大学生创新创业大赛线上路演参赛团队人员名单 学校名称:

参赛团队数:

参赛总人数:

学校领队及手机号码:

| 序号 | 项目名称 | 项目赛道 | 项目负责人 | 路演团队成员 | 负责人手机号 | 负责人身份证号 |
|----|------|------|-------|--------|--------|---------|
|    |      |      |       |        |        |         |
|    |      |      |       |        |        |         |
|    |      |      |       |        |        |         |
|    |      |      |       |        |        |         |
|    |      |      |       |        |        |         |

# 吉林省智慧双创云

# 产品使用手册

# (V1.1)

北京云图科技有限公司

2020年8月24日

#### 吉林省智慧双创云 产品使用手册

## 目录

| 1、 | 身份认证      | 3 |
|----|-----------|---|
| 2、 | 赛务通知      | 3 |
| 3、 | 答辩抽签      | 4 |
| 4、 | 赛事安排      | 6 |
| 5、 | 通知公告与新闻动态 | 6 |
| 6、 | 双创成果展     | 7 |

# 1、身份认证

点击"首页"中的"身份认证"按钮,进入认证页面,选择其中 身份,进入详细信息填写页面,填写信息,点击"提交按钮"成功后 等待审核。

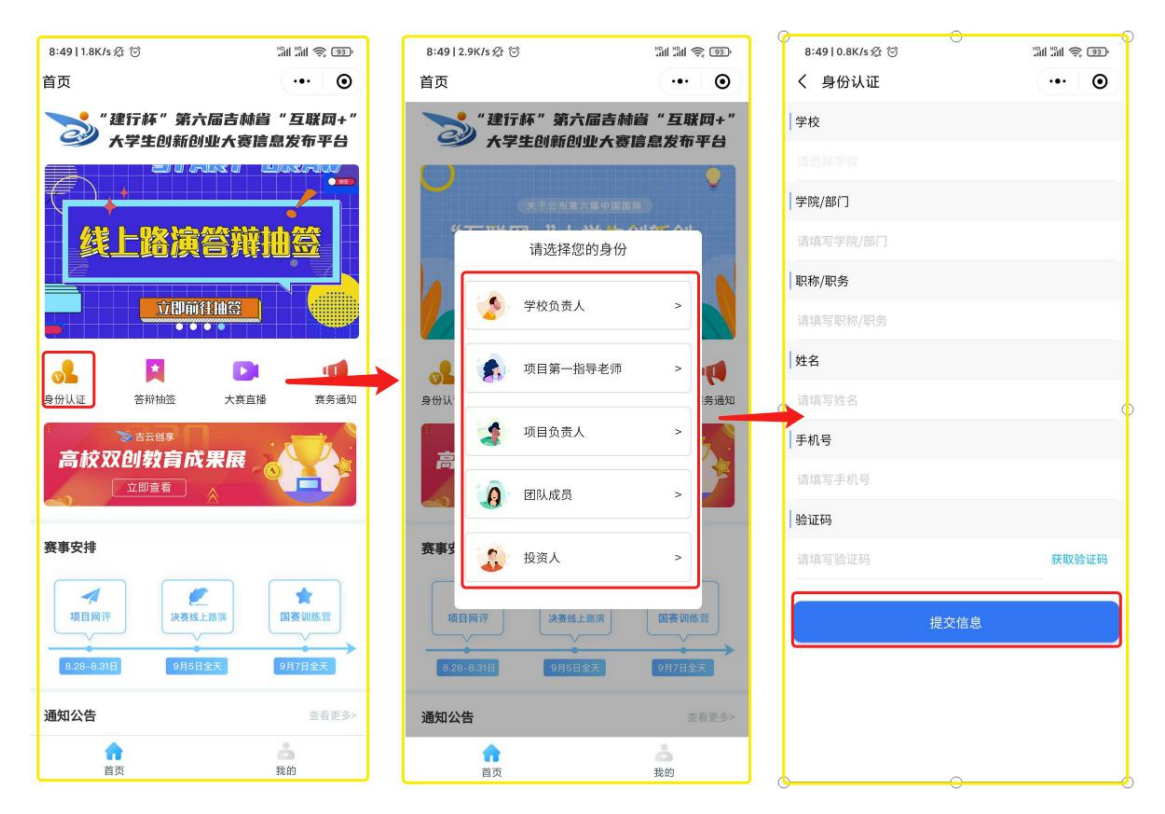

## 2、赛务通知

点击"首页"中的"赛务通知"按钮,弹出发送消息申请。若需 要总是接受通知,请点选下方灰色小字"总是保持以上选择,不再询 问"。最后点击允许按钮,这样大赛相关信息就可以实时发送到你的 微信通知中。

#### 吉林省智慧双创云 产品使用手册

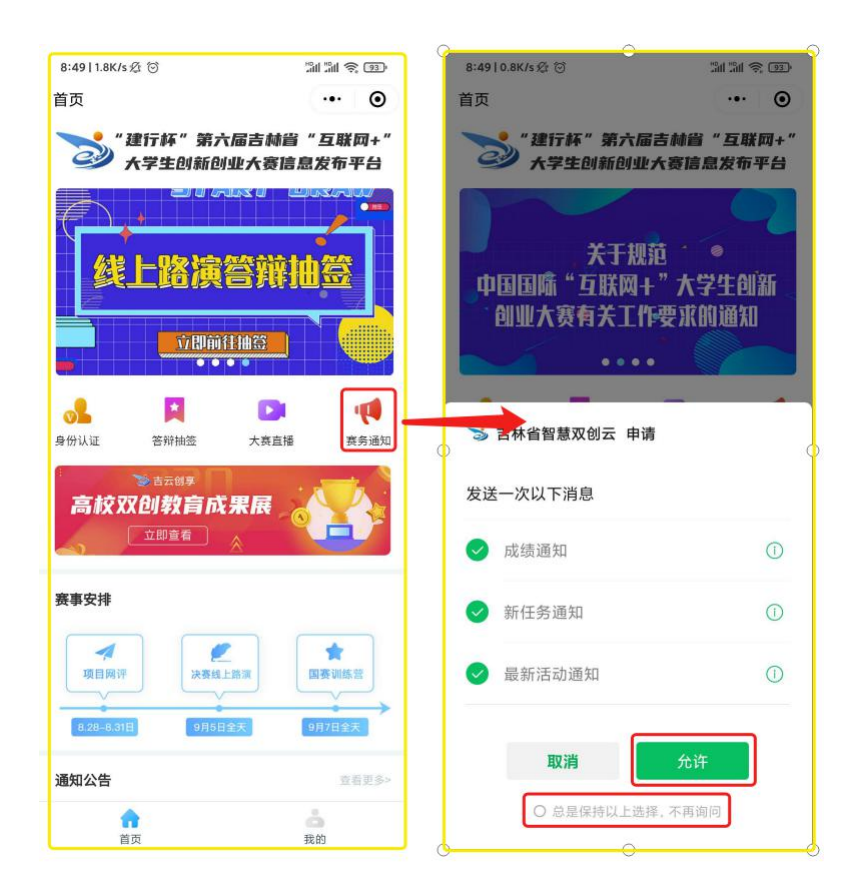

# 3、答辩抽签

1)滑动首页滚动图到第四张,进入基本信息填写页面,填写"姓名"和"身份证号"后点击查询项目,之后会弹出"确认项目信息"
 弹窗,信息如果正确点击"验证身份并抽签"进行下一步。

#### 吉林省智慧双创云 产品使用手册

| 8:49   1.8K/s ⁄ß 🗇                    | 201 201 <b>2</b> 1930 | 8:49   1.6K/s & 🗇                     | 11 11 📚 💷 | 8:50   1.2K/s ∅ ☺                               | 11 11 ș o            |
|---------------------------------------|-----------------------|---------------------------------------|-----------|-------------------------------------------------|----------------------|
| 首页                                    | ••• •                 | く抽签                                   | ••• •     | く抽签                                             | ·•· •                |
| *建行杯"第六届<br>大学生创新创业;                  | 吉林省"互联网+"<br>大赛信息发布平台 | 真实姓名                                  |           | 真实姓名                                            |                      |
| 线上路演答                                 | 辨抽签                   | 请填写真实姓名<br>  <b>身份证号</b><br>  请填写身份证号 |           | 身份证号                                            |                      |
|                                       |                       | 查询项                                   | ŧ۵        | 查询。 确认项                                         | 项目<br>目信息            |
| ● ● ● ● ● ● ● ● ● ● ● ● ● ● ● ● ● ● ● | 大赛直播 赛务通知             |                                       |           | 学校名称:吉林大学                                       | ¥.                   |
| 高校双创教育成果<br><sup> </sup>              | R                     |                                       |           | 项目名称:测试1<br>参赛赛道:高教主要<br>参赛组别:创意组<br>○ 已间读并遵守《参 | <b>麦道</b><br>應团队亲诺书》 |
| 赛事安排                                  |                       |                                       |           | 取消                                              | 验证身份                 |
| 東自用     ア                             | ₹<br>□表训练管<br>○月7日金天  |                                       |           |                                                 |                      |
| 通知公告                                  | 查看更多>                 |                                       |           |                                                 |                      |
| 合直页                                   | 25<br>我的              |                                       |           |                                                 |                      |

2)这时会进入人脸识别信息页面,依照页面指示进行人脸识别。
 当识别成功时,会弹出你抽到的序号。

| 17:13   4.1K/s 🕸 🕤 🕸 🖓 📾 🖓 all 📼 🖓       |           | 17:14   1.8K/s 绞 🗇 | \$ 🖬 🖆 di 🖬 🖓 di (23) |
|------------------------------------------|-----------|--------------------|-----------------------|
| く 人脸识别信息确认                               | 取消        | く 抽签               | ·•• •                 |
|                                          |           | 真实姓名               |                       |
| li>>>>>>>>>>>>>>>>>>>>>>>>>>>>>>>>>>>>   |           | 孙彪                 |                       |
| 人脸识别验证你的身份信息, 请确<br>保为 孙彪 本人操作           | 用普通话大声读数字 | 身份证号               |                       |
| ① 你同喜服务提供者以提识使用并传递相关数据用于身份临前, 查者<br>协议详确 |           |                    |                       |
| 电一下                                      |           |                    | 0                     |
|                                          |           | 抽中                 | 序号:3                  |
|                                          |           | 我知                 | 道了                    |
|                                          |           |                    |                       |
|                                          | 开始        |                    |                       |
|                                          |           |                    |                       |
| 投诉                                       |           |                    |                       |

# 4、赛事安排

在首页"赛事安排"一栏查看大赛的基本安排。

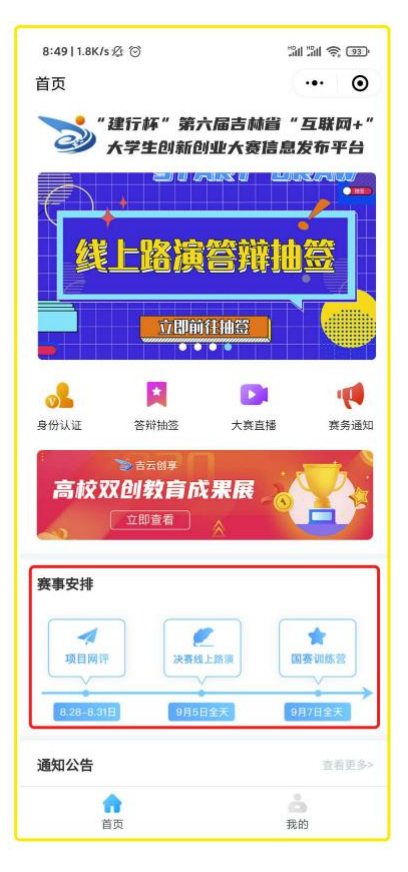

# 5、通知公告与新闻动态

在首页"通知公告"和"新闻动态"一栏查看有关大赛最新的通 知和新闻。

#### 吉林省智慧双创云 产品使用手册

| 18:12   0.1K/s                                                                  | ••• ••                                 |
|---------------------------------------------------------------------------------|----------------------------------------|
| 通知公告                                                                            | 查看更多>                                  |
| талан таланан кака кака кака кака кака кака как                                 |                                        |
| 关于公布第六届… 关于规范中国国                                                                | ··· 关于举办第六届···                         |
|                                                                                 |                                        |
| 2020"青年红色筑梦之旅"启动,…<br>2020.08.11                                                | Million Contraction                    |
| 大赛团队"人工智能+创业" 助力接…<br>2020.08.11                                                | 助力律指下学生<br>平安派授                        |
| 第六届中国国际"互联网+"大学生···<br>2020.08.11                                               | BARHARK<br>JERI-AZZARKOAR<br>MELIORIJI |
| 汇聚青年创新创业领袖,促进科技…<br>2020.08.31                                                  |                                        |
| 第六届中国国际"互联网+"大学…<br>2020.08.11                                                  | SHEET - APT                            |
| ()<br>()<br>()<br>()<br>()<br>()<br>()<br>()<br>()<br>()<br>()<br>()<br>()<br>( | Å.                                     |

# 6、双创成果展

1) 点击首页"双创成果展"一览,进入成果展列表,选择一个类型的成果展示。

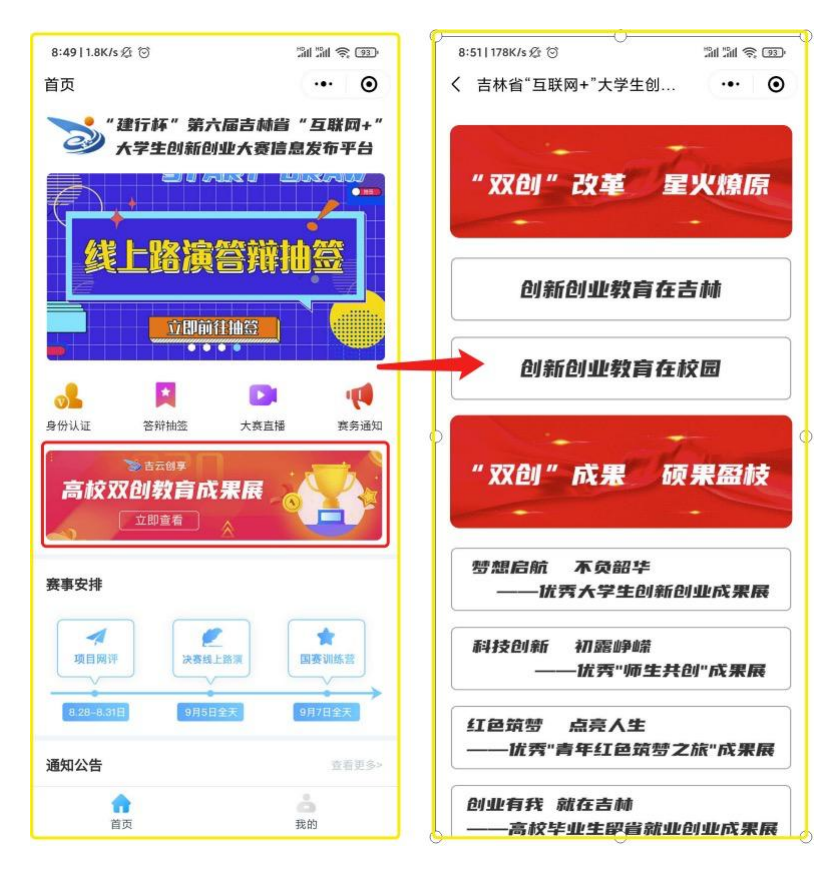

2) 进入相应类型成果展的展示列表,选择点击进入详情。

#### 吉林省智慧双创云 产品使用手册

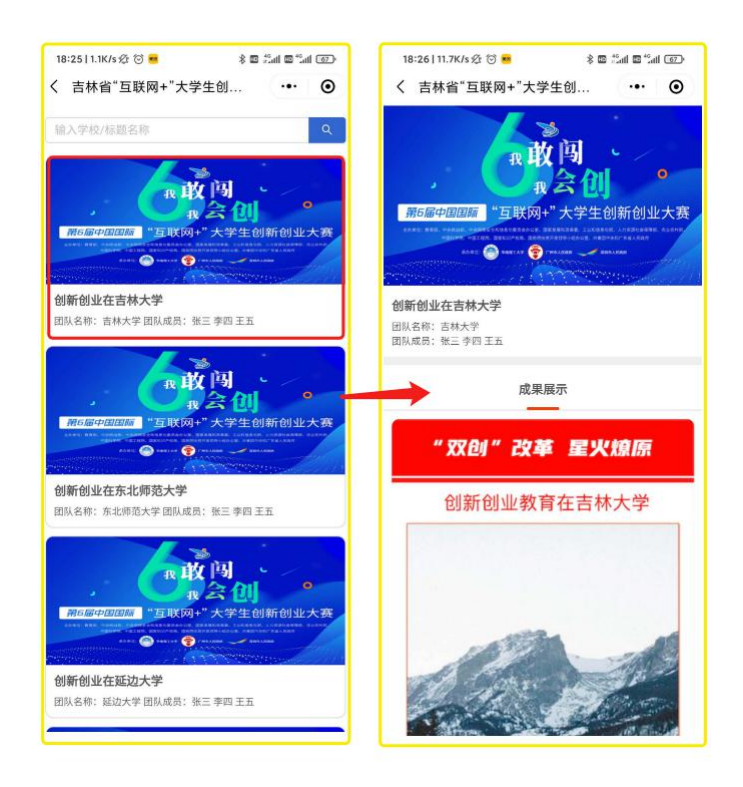

# "建行杯"第六届吉林省"互联网+" 大学生创新创业大赛线上路演使用手册

吉林省"互联网+"大学生创新创业大赛组委会

2020年8月

|          | ㅋ. |
|----------|----|
| <b>H</b> | স  |
| н        | ~1 |

| <i>—</i> `, | 软件安装注册   | 1 |
|-------------|----------|---|
| <u> </u>    | 软件调试     | 1 |
| Ξ,          | 路演答辩会场操作 | 3 |
| (·          | 一)加入会议   | 3 |
| (.          | 二) 路演答辩  | 6 |
| 四、          | 离开路演答辩会场 | 7 |

根据《关于做好"建行杯"第六届吉林省"互联网+"大学生创 新创业大赛参赛工作的通知》要求,本届大赛采取线上路演答辩形 式进行,使用"腾讯会议"桌面端软件进行,具体操作方法如下。

#### 一、软件安装注册

前往腾讯会议官方网站,下载最新版软件,建议使用笔记本电脑运行。网址: https://meeting.tencent.com/index.html

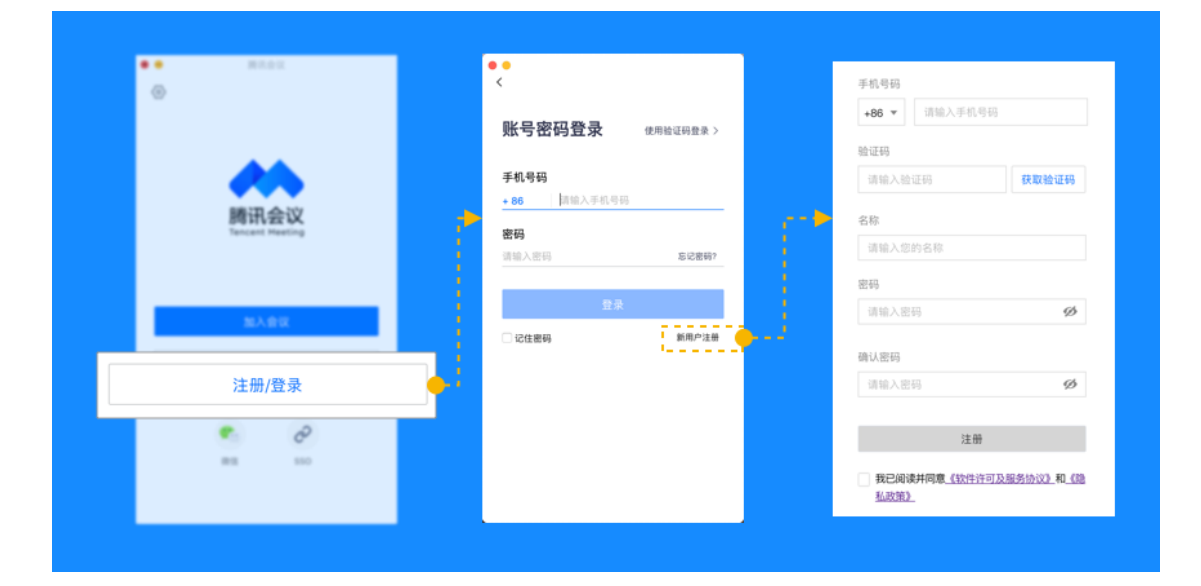

### 二、软件调试

各参赛团队应在路演前一天,自行完成软件视频、音频、网络 调试,并进行测试。

1. 视频设置

|                |      |        | 设置               |   |            |
|----------------|------|--------|------------------|---|------------|
| 0 123          | 规设置透 | 择设备 Fa | ceTime HD Camera |   | 0          |
| 104 祝台         | 频    | 频画面    |                  |   |            |
| ◎ 音            | 顿    |        |                  |   |            |
| ()<br>()<br>() | 络检测  | 11.3   | 1.               | ~ | Sec. Salah |
| di (t)         | 理设置  |        |                  |   |            |

2. 音频设置

|                                                                                          | • • •                        | 设置                                      |                                            |
|------------------------------------------------------------------------------------------|------------------------------|-----------------------------------------|--------------------------------------------|
| <ul> <li>扬声器</li> <li>输出等级</li> <li>音量</li> <li>麦克风</li> <li>输入等级</li> <li>音量</li> </ul> | ● 常想<br>■ 视频<br>● 音频<br>● 网络 | ■43 系統默认 ( )<br>出版版<br>篇 4 <sup>1</sup> | <ul> <li>检测扬声器</li> <li>C 检测表充风</li> </ul> |

3. 网络检测

点击"网络检测,开始检测,即可快速检查网络状态。

| •••                                                                    | ŵn                      | 1 |
|------------------------------------------------------------------------|-------------------------|---|
| <ul> <li>○ 常規设置</li> <li>■ 視频</li> <li>■ 音频</li> <li>④ 网络检测</li> </ul> |                         |   |
| <b>杰 代理论重</b>                                                          | 网络检测<br>调点击开始检测<br>开始检测 |   |
|                                                                        |                         |   |

# 三、路演答辩会场操作

(一) 加入会议

1.9月4日,大赛组委会将根据抽签分组,公布各组会议号。

2.9月5日,路演答辩当天,各组应在早8:00前,打开腾讯会议,在腾讯会议主面板,选择"加入会议",输入9位会议号,将名字改为抽签顺序号+项目名称前4个字+姓名,如"2+宏深科技+卢敏浩"。并勾选相应的入会前设置项,点击"加入会议"即可成功加入会议;

3

| 腾讯会议                                                                                                    | ● ● 加入会议                                                                                                    |
|----------------------------------------------------------------------------------------------------|----------------------------------------------------------------------------------------------------|
| Image: Second second secon | 会议号       ◆         協助人会议号       ◆         協助合称       ●         開始会议       ●         日本       ●         日本 |

| 加入会议        | -   | × |
|-------------|-----|---|
|             |     |   |
| 会议号         |     |   |
| 219 378 119 | ⊙ ▼ |   |
| 您的名称        |     |   |
| 2+宏深科技+卢敏浩  | ٥   |   |
| 会议设置        |     |   |
| ✔ 自动连接音频    |     |   |
| 入会开启摄像头     |     |   |
|             |     |   |
|             |     |   |
|             |     |   |
|             |     |   |
|             |     |   |
|             |     |   |
|             |     |   |
|             |     |   |
|             |     |   |
|             |     |   |
|             |     |   |
| 加入会议        |     |   |
|             |     |   |

|   | 腾讯会议                   | - 🗆 × |
|---|------------------------|-------|
|   |                        |       |
| ì | <b>清稍等,主持人即将邀请您入</b> 会 |       |
|   |                        |       |
|   | 会议主题 文晶的快速会议           |       |
|   |                        |       |
| _ |                        |       |
|   | ▲ 入会开启摄像头 ▲ 入会自动连接音频   |       |
|   | 测试汤声器和麦克风              |       |
|   |                        |       |

3. 连接并关闭音频:不要勾选,当加入会议后,不要开启音频;

4. 加入会议关闭摄像头:不要勾选,加入会议的同时,不要打开 摄像头;

5. 等待赛场主持人,邀请进入赛场,不要离开电脑。

6. 在会议等待室中等待赛场主持人按照答辩顺序、指定参会人员名称,允许进入赛场。答辩采取"答一备一"原则,一组进行路演,下一组将允许进入会场等待路演;其它组参加路演团队在会议等待室中等待主持人允许进入会场;一组路演答辩结束应立即离开会议。

#### (二) 路演答辩

1. 开启或关闭麦克和摄像头?

操作栏的第一个图标为"静音/解除静音"选项。操作栏的第二 个图标为"开启摄像头/关闭摄像头"选项。

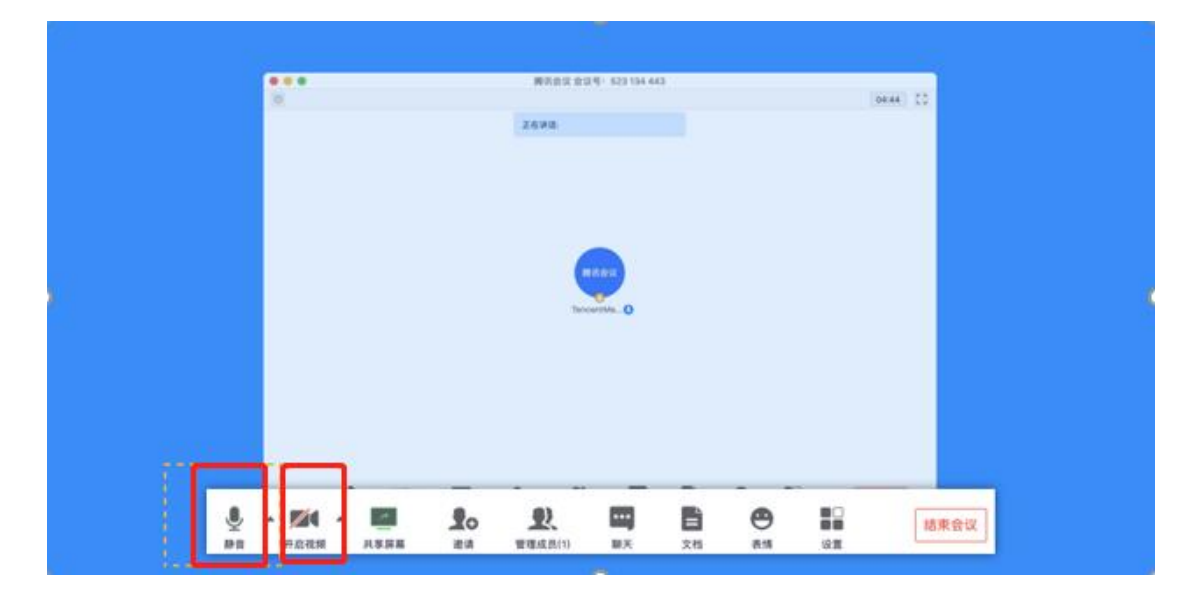

2. 开启或关闭共享窗口

操作栏的第三个图标为"开启/关闭共享屏幕"选项。

开始共享屏幕或应用窗口

● 点击会议中底部工具栏的"共享屏幕"按钮;

● 选择路演 PPT 共享的窗口;

● 勾选"同时共享电脑声音"(选填,勾选后即可在共享屏幕 内容的同时,共享电脑的声音,当前仅支持 Windows)

勾选"视频流畅度优先"(选填,勾选后,系统将为您减少
 其他性能的消耗,优先保障共享视频流畅度")

|    |                   | 開活会は会议の                     | 523 134 443                 |                   |          |  |
|----|-------------------|-----------------------------|-----------------------------|-------------------|----------|--|
| 32 | •                 | 选择共                         | 的                           |                   | 3150 2.3 |  |
|    | 桌面                |                             |                             |                   |          |  |
|    |                   |                             |                             |                   |          |  |
|    | 应用窗口              |                             |                             |                   |          |  |
|    | I.                |                             |                             |                   |          |  |
|    | Sketch-操作手册       | Google Chrome-如             | PDF Expert-310-19           | Axure RP 8-果連管理   |          |  |
|    | Google Chrome-App | Code-数提库ddl.txt             | Safari 測度器-翻讯会              | 》<br>OmniFocus-项目 |          |  |
|    | AND NOT O         |                             |                             | 國认其黨              |          |  |
|    |                   | <b>XO X</b> .<br>RH (1.5(2) | 144 <b>) 13</b><br>187 2.11 | 018 02X           | 属开会议     |  |
|    | ₩ • 154 • 12      | 建花期 1<br>建西时共享<br>建入时共享     | = A 1                       |                   | tate or  |  |

每支参赛团队项目路演时间不超过6分钟,答辩时间 不超过3分钟。

## 四、离开路演答辩会场

团队路演答辩完毕后,点击结束会议,团队应全部离开会场。

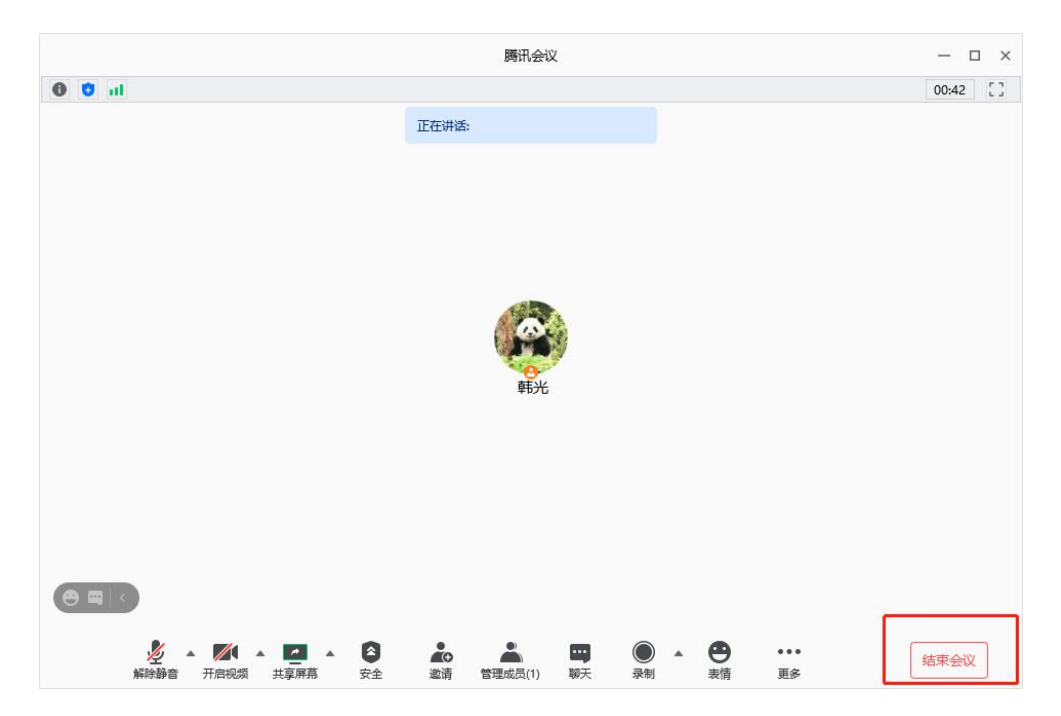